**Investor User Manual** 

# สารบัญ

| Login And Menu (หน้าจอ Login และ เมนู) |    |
|----------------------------------------|----|
| Login Menu                             |    |
| Main Menu (Ctrl+F1)                    | 4  |
| Change Password, Change PIN            |    |
| Status Line                            |    |
| Order Entry (ส่งคำสั่ง ซื้อ/ขาย)       |    |
| Buy Order Entry (Num Lock)             |    |
| Sell Order Entry (Minus)               |    |
| View Order (F12)                       | 9  |
| View Deal (Shift+F12)                  |    |
| Change Order                           |    |
| Cancel Order                           |    |
| ข้อมูลหุ้น                             |    |
| View Top BBOs                          |    |
| Stock by Price                         |    |
| Stock In Play                          |    |
| Display Graph                          |    |
| Sale by Time                           | 17 |
| Sale by Price                          | 18 |
| Stock Information                      |    |
| View Odd Lot                           |    |
| Most Active                            |    |

| Gainer / Loser            |    |
|---------------------------|----|
| Active Gainer / Loser     | 23 |
| Most Swing                |    |
| Best Projected Open/Close |    |
| Last Active               |    |
| Best Open-1 Price         |    |
| Best Open-2 Price         | 28 |
| View Stock Turnover List  | 29 |
| Volume Out Perform        |    |
| Top Buy / Sell            | 31 |
| Ticker                    |    |
| Popup Ticker              | 33 |
| Market Indicator          |    |
| Daily Quotation           |    |
| View News                 |    |
| Stock History             |    |
| Hot Key                   |    |
| View Customer             | 39 |

Page 2

# Login and Menu

### Login Menu

ใช้ในการเข้าระบบเทรคของลูกค้า ซึ่งลูกค้าต้องมี User ID และ Password ในการเข้าใช้งาน เมื่อป้อน User ID และ Password แล้วกค Login เพื่อเข้าใช้งาน ซึ่งถ้าป้อนผิดจะปรากฎข้อความบอกผิดพลาด

| Save    |                             |
|---------|-----------------------------|
|         |                             |
|         |                             |
|         |                             |
| Edition |                             |
| INV 💌   |                             |
| Timeout |                             |
| • 15 •  | 🖌 Login                     |
|         | Edition<br>INV V<br>Timeout |

ข้อมูลที่ป้อน

User ID: เลขที่บัญชีของลูกค้า

Password: รหัสผ่านของลูกค้ำ

### Main Menu

หน้าจอนี้ทำหน้าที่แสดง Function Key ที่ใช้ในการเรียกดูข้อมูลต่างๆที่ต้องการ กดปุ่ม Pause/Break เพื่อเข้า สู่หน้าจอ Menu นี้

|      |                                | cus                   | TOMER MENU |                       |                       |            |
|------|--------------------------------|-----------------------|------------|-----------------------|-----------------------|------------|
| No   | Screen                         | Function Key          | No         | Screen                | Function K            | tey        |
| 1.   | TOP BBOs                       | [F3]                  | 20.        | Ticker                | [F9]                  |            |
| 2.   | Stock by Price                 | [F6]                  | 21.        | Popup Ticker          | [Shift+F9]            |            |
| 3.   | Stock In Play                  | [PrtScr]              | 22.        | Market Indicator      | [F5]                  |            |
| 4.   | Display Graph                  | [Ctrl+G]              | 23.        | Daily Quotation       | [F4]                  |            |
| 5.   | Sale by Time                   | [F1]                  | 24.        | View News             | [Ctrl+N]              |            |
| 6.   | Sale by Price                  | [F2]                  | 25.        | Stock History         | [Ctrl+J]              |            |
| 7.   | Stock Information              | [F11]                 | 26.        | Hot Key               | [Ctrl+H]              |            |
| 8.   | View Odd Lot                   | [Ctrl+L]              |            |                       |                       |            |
|      |                                |                       | 27.        | View Customer         | [ScrLk]               |            |
| 9.   | Most Active                    | [F7]                  | 28.        | View Order            | [F12]                 |            |
| 10.  |                                | [F8]                  | 29.        | View Deal             | [Shift+F12]           |            |
| 11.  | Active Gainer / Loser          | [Ctrl+X]              | 30.        | Change Password       | [Ctrl+F1]             |            |
| 12.  | Most Swing                     | [Ctrl+W]              | 31.        | Change PIN            | [Ctrl+F2]             |            |
| 13.  | Best Projected Open/Close      | [Ctrl+K]              |            |                       |                       |            |
| 14.  | Last Active                    | [F10]                 | 32.        |                       | [Ctrl+R]              |            |
| 15.  | Best Open-1 Price              | [Ctrl+A]              | 33.        |                       | [Ctrl+S]              |            |
| 16.  | Best Open-2 Price              | [Ctrl+B]              | 34.        |                       | NumLk                 |            |
| 17.  | View Stock Turnover List       | [Ctrl+T]              | 35.        |                       | [-]                   |            |
| 18.  | Volume Out Perform             | [Shift+F7]            |            |                       |                       |            |
| 19.  | Top Buy / Sell                 | [Shift+F3]            |            |                       |                       |            |
|      |                                |                       |            |                       |                       |            |
|      | Key [Pause] : Menu             | Enter Function K      | ley:       |                       | Key 99 : Exit Key     |            |
| MENU | SET 1,643.60 +20.64 53,429.38M | SET50 1,085.36 +15.53 | SET100 2,  | 400.60 +33.85 MAI 423 | 3.62 +4.18 769,936.6K | A 22:25:34 |

### **Change Password**

## หน้าจอนี้ใช้ในการเปลี่ยนรหัสผ่านในการเข้าระบบ

## กคปุ่ม Ctrl+F1 เพื่อเข้าสู่หน้าจอนี้

| CHANGE PA                                    | SSWORD                                                                           |                                                            |                                                             |                                                      |                                 |                                   |                                   |                           |                 |           |         |           |
|----------------------------------------------|----------------------------------------------------------------------------------|------------------------------------------------------------|-------------------------------------------------------------|------------------------------------------------------|---------------------------------|-----------------------------------|-----------------------------------|---------------------------|-----------------|-----------|---------|-----------|
|                                              |                                                                                  | C<br>N<br>N                                                | )ld Passwo<br>Iew Passwi<br>Iew Passwi                      | rd<br>ord<br>ord Again                               |                                 | :  <br>:<br>:                     |                                   |                           |                 |           |         |           |
| STOCK                                        | VOLUME                                                                           | BID                                                        | OFFER                                                       | VOLUME                                               | PRIOR                           | PROJ VOL                          | PROJ PRC                          | CHG                       | %CHG            | STOCK     | SIDE    | VOLUME    |
| PRM                                          | 129,300                                                                          | <u>6.20</u>                                                | 6.25                                                        | 1,000                                                | 6.10                            | 182,900                           | 6.20                              | +0.10                     | +1.64           | MINT      | +L      | 235,300   |
| SINGER                                       | 1,100                                                                            | 6.55                                                       | 6.60                                                        | 2,700                                                | 6.45                            | 1,700                             | 6.55                              | +0.10                     | +1.55           | TOP-F     |         | 68        |
| AOT                                          |                                                                                  |                                                            | <u>65.50</u>                                                |                                                      | 66.50                           |                                   |                                   |                           |                 | ROBINS    |         | 82,000    |
| WHA                                          | 1,230,400                                                                        | 3.92                                                       | 3.94                                                        | 171,300                                              | 3.90                            | 5,382,100                         | 3.94                              | +0.04                     | +1.03           | TU-F      |         | 91        |
| AAV                                          |                                                                                  | <u>4.64</u>                                                |                                                             | 38,600                                               | 4.84                            | 3,635,300                         |                                   |                           |                 | ΤU        |         | 210,000   |
| BEM                                          | 1,913,600                                                                        | 7.80                                                       | 7.85                                                        | 2,084,700                                            | 7.75                            | 2,741,200                         | 7.85                              | +0.10                     | +1.29           | BCP       | +L      | 103,600   |
| SCB                                          | 310,700                                                                          | 123.00                                                     | 123.50                                                      | 17,300                                               | 123.00                          | 756,700                           | 123.50                            | +0.50                     | +0.41           | KCE       |         | 43,400    |
| JAS                                          | 841,100                                                                          | 4.90                                                       | 4.92                                                        | 2,887,600                                            | 4.70                            | 4,890,300                         | 4.92                              | +0.22                     | +4.68           | PTTGC     |         | 100,000   |
| HMPRO                                        | 1,019,000                                                                        | 14.20                                                      | 14.30                                                       | 1,397,200                                            | 14.00                           | 2,615,500                         | 14.30                             | +0.30                     | +2.14           | AOT       | +L      | 58,400    |
| СК                                           | 557,300                                                                          | 25.25                                                      | 25.50                                                       | 260,100                                              | 24.70                           | 324,400                           | 25.25                             | +0.55                     | +2.23           | AOT       |         | 73,500    |
| BANPU                                        | 1,465,900                                                                        | 20.40                                                      | 20.50                                                       | 12,500                                               | 20.10                           | 8,787,500                         | 20.50                             | +0.40                     | +1.99           | U         |         | 5,000,000 |
| ADVANC                                       |                                                                                  |                                                            | <u>197.00</u>                                               |                                                      | 197.50                          |                                   |                                   |                           |                 | U         | +L      | 5,000,000 |
| TIME                                         | ORDER#                                                                           | ACCOUNT                                                    | PC                                                          | BS STO                                               | CK                              | VOL                               | UME PF                            | AICE ST                   | CB              | TIME      | CONFIRM | UNMATCH   |
| 21:03:07<br>21:03:07<br>20:20:54<br>20:20:54 | SPALI - Voluntary<br>SPALI - การทำคำเ<br>SEAOIL - Notifical<br>SEAOIL - แจ้งการเ | / Tender Of<br>สนอชื้อหลัก<br>tion of Capi<br>เพิ่มทุนของบ | fer for all ร<br>เทรัพย์ทั้งหม<br>tal Increas<br>เริษัทย่อย | Securities in N<br>มดในบริษัท มั่น<br>e in Subsidiar | 1.K. Real E<br>เคงเคทะการ<br>y. | state Developm<br>ร จำกัด (มหาชน) | ent Public Com<br>) โดยสมัครใจ (V | pany Limit<br>/oluntary T | ed<br>ender Off | er)       |         |           |
| MENU SET                                     | 1.643.60 +20.64                                                                  | 53,429,38                                                  | M SE                                                        | T50 1.085.3                                          | 6 +15.53                        | SET100                            | 2.400.60 +33.8                    | 5 MAI                     | 423.62          | H4.18 769 | .936.6K | 22:26:47  |

## ข้อมูลที่ป้อน

### Old Password: รหัสผ่านเดิม

### New Password: รหัสผ่านใหม่

New Password Again: รหัสผ่านใหม่ (ต้องให้เหมือนกับรหัสผ่านใหม่ที่ตั้งข้างต้น)

### **Change PIN**

## หน้าจอนี้ใช้ในการเปลี่ยน PIN ซึ่ง PIN ใช้ในขณะส่งคำสั่ง ซื้อ/ขาย

กคปุ่ม Ctrl+F2 เพื่อเข้าสู่หน้าจอนี้

| CHANGE PIN                                   |                                                                            |                                                                 |                                                             |                                                      |                                 |                                       |                               |                           |                 |        |         |           |
|----------------------------------------------|----------------------------------------------------------------------------|-----------------------------------------------------------------|-------------------------------------------------------------|------------------------------------------------------|---------------------------------|---------------------------------------|-------------------------------|---------------------------|-----------------|--------|---------|-----------|
|                                              |                                                                            | C<br>M<br>M                                                     | Old PIN<br>Iew PIN<br>Iew PIN Ag                            | ain                                                  |                                 | :                                     |                               |                           |                 |        |         |           |
| STOCK                                        | VOLUME                                                                     | BID                                                             | OFFER                                                       | VOLUME                                               | PRIOR                           | PROJ VOL                              | PROJ PRC                      | CHG                       | %CHG            | STOCK  | SIDE    | VOLUME    |
| PRM                                          | 129,300                                                                    | <u>6.20</u>                                                     | 6.25                                                        | 1,000                                                | 6.10                            | 182,900                               | 6.20                          | +0.10                     | +1.64           | MINT   | +L      | 235,300   |
| SINGER                                       | 1,100                                                                      | 6.55                                                            | 6.60                                                        | 2,700                                                | 6.45                            | 1,700                                 | 6.55                          | +0.10                     | +1.55           | TOP-F  |         | 68        |
| AOT                                          |                                                                            |                                                                 | <u>65.50</u>                                                |                                                      | 66.50                           |                                       |                               |                           |                 | ROBINS | +L      | 82,000    |
| WHA                                          | 1,230,400                                                                  | 3.92                                                            | 3.94                                                        | 171,300                                              | 3.90                            | 5,382,100                             | 3.94                          | +0.04                     | +1.03           | TU-F   |         | 91        |
| AAV                                          |                                                                            | <u>4.64</u>                                                     |                                                             | 38,600                                               | 4.84                            |                                       |                               |                           |                 | τu     |         | 210,000   |
| BEM                                          | 1,913,600                                                                  | 7.80                                                            | 7.85                                                        | 2,084,700                                            | 7.75                            | 2,741,200                             | 7.85                          | +0.10                     | +1.29           | BCP    |         | 103,600   |
| SCB                                          | 310,700                                                                    | 123.00                                                          | 123.50                                                      | 17,300                                               | 123.00                          | 756,700                               | 123.50                        | +0.50                     | +0.41           | KCE    |         | 43,400    |
| JAS                                          | 841,100                                                                    | 4.90                                                            | 4.92                                                        | 2,887,600                                            | 4.70                            | 4,890,300                             | 4.92                          | +0.22                     | +4.68           | PTTGC  |         | 100,000   |
| HMPRO                                        | 1,019,000                                                                  | 14.20                                                           | 14.30                                                       | 1,397,200                                            | 14.00                           | 2,615,500                             | 14.30                         | +0.30                     | +2.14           | AOT    | +L      | 58,400    |
| СК                                           | 557,300                                                                    | 25.25                                                           | 25.50                                                       | 260,100                                              | 24.70                           | 324,400                               | 25.25                         | +0.55                     | +2.23           | AOT    |         | 73,500    |
| BANPU                                        | 1,465,900                                                                  | 20.40                                                           | 20.50                                                       | 12,500                                               | 20.10                           | 8,787,500                             | 20.50                         | +0.40                     | +1.99           | U      |         | 5,000,000 |
| ADVANC                                       |                                                                            |                                                                 | <u>197.00</u>                                               |                                                      | 197.50                          |                                       |                               |                           |                 | U      | +L      | 5,000,000 |
| TIME                                         | ORDER#                                                                     | ACCOUNT                                                         | PC                                                          | BS STO                                               | CK                              | VOLU                                  | ME PR                         | AICE ST                   | СВ              | TIME   | CONFIRM | UNMATCH   |
| 21:03:07<br>21:03:07<br>20:20:54<br>20:20:54 | SPALI - Voluntai<br>SPALI - การทำต่<br>SEAOIL - Notific<br>SEAOIL - แจ้งกา | ry Tender Of<br>าเสนอชื้อหลัก<br>ation of Capi<br>รเพิ่มทุนของบ | fer for all :<br>เทรัพย์ทั้งห:<br>tal Increas<br>เริษัทย่อย | Securities in M<br>มดในบริษัท มั่น<br>e in Subsidiar | I.K. Real E<br>เคงเคทะการ<br>y. | state Developmei<br>5 จำกัด (มหาชน) โ | nt Public Com<br>ดยสมัครใจ (V | pany Limit<br>'oluntary T | ed<br>ender Off | er)    |         |           |

ข้อมูลที่ป้อน

Old PIN: รหัส PIN เดิม

New PIN: รหัส PIN ใหม่

New PIN again: รหัส PIN ใหม่ (ต้องให้เหมือนกับรหัส PIN ใหม่ที่ตั้งข้างต้น)

### Status Line

บรรทัคนี้ใช้แสคงข้อมูลคัชนีตลาคฯ. การเปลี่ยนแปลงของคัชนีฯ. มูลค่าการซื้อขาย สถานะของตลาด และ

เวลา

|      | CUSTOMER MENU                  |                       |           |                         |                                |  |  |  |  |  |  |  |
|------|--------------------------------|-----------------------|-----------|-------------------------|--------------------------------|--|--|--|--|--|--|--|
| No   | Screen                         | Function Key          | No        | Screen                  | Function Key                   |  |  |  |  |  |  |  |
| 1.   | TOP BBOs                       | [F3]                  | 20.       | Ticker                  | [F9]                           |  |  |  |  |  |  |  |
| 2.   | Stock by Price                 | [F6]                  | 21.       | Popup Ticker            | [Shift+F9]                     |  |  |  |  |  |  |  |
| 3.   | Stock In Play                  | [PrtScr]              | 22.       | Market Indicator        | [F5]                           |  |  |  |  |  |  |  |
| 4.   | Display Graph                  | [Ctrl+G]              | 23.       | Daily Quotation         | [F4]                           |  |  |  |  |  |  |  |
| 5.   | Sale by Time                   | [F1]                  | 24.       | View News               | [Ctrl+N]                       |  |  |  |  |  |  |  |
| 6.   | Sale by Price                  | [F2]                  | 25.       | Stock History           | [Ctrl+J]                       |  |  |  |  |  |  |  |
| 7.   | Stock Information              | [F11]                 | 26.       | Hot Key                 | [Ctrl+H]                       |  |  |  |  |  |  |  |
| 8.   | View Odd Lot                   | [Ctrl+L]              |           |                         |                                |  |  |  |  |  |  |  |
|      |                                |                       | 27.       | View Customer           | [ScrLk]                        |  |  |  |  |  |  |  |
| 9.   | Most Active                    | [F7]                  | 28.       | View Order              | [F12]                          |  |  |  |  |  |  |  |
| 10.  |                                | [F8]                  | 29.       | View Deal               | [Shift+F12]                    |  |  |  |  |  |  |  |
| 11.  | Active Gainer / Loser          | [Ctrl+X]              | 30.       | Change Password         | [Ctrl+F1]                      |  |  |  |  |  |  |  |
| 12.  | Most Swing                     | [Ctrl+W]              | 31.       | Change PIN              | [Ctrl+F2]                      |  |  |  |  |  |  |  |
| 13.  | Best Projected Open/Close      | [Ctrl+K]              |           |                         |                                |  |  |  |  |  |  |  |
| 14.  | Last Active                    | [F10]                 | 32.       | Cancel Order By Group   | [Ctrl+R]                       |  |  |  |  |  |  |  |
| 15.  | Best Open-1 Price              | [Ctrl+A]              | 33.       |                         | [Ctrl+S]                       |  |  |  |  |  |  |  |
| 16.  | Best Open-2 Price              | [Ctrl+B]              | 34.       |                         | NumLk                          |  |  |  |  |  |  |  |
| 17.  | View Stock Turnover List       | [Ctrl+T]              | 35.       |                         | [-]                            |  |  |  |  |  |  |  |
| 18.  | Volume Out Perform             | [Shift+F7]            |           |                         |                                |  |  |  |  |  |  |  |
| 19.  | Top Buy / Sell                 | [Shift+F3]            |           |                         |                                |  |  |  |  |  |  |  |
|      | Key [Pause] : Menu             | Enter Function K      | Sey:      |                         | Key 99 : Exit Key              |  |  |  |  |  |  |  |
| MENU | SET 1,643.60 +20.64 53,429.38M | SET50 1,085.36 +15.53 | SET100 2, | 400.60 +33.85 MAI 423.0 | 52 +4.18 769,936.6K A 22:25:34 |  |  |  |  |  |  |  |
|      |                                |                       |           |                         |                                |  |  |  |  |  |  |  |

บรรทัคนี้จะกงอยู่ตลอดเวลาที่ใช้งาน

|  | MENUS | SET 1,643.60 | +20.64 53,429.38M | SET50 1,085.36 +15.53 | SET100 2,400.60 +33.85 | MAI 423.62 +4.18 769,936.6K | A | 22:01:31 |
|--|-------|--------------|-------------------|-----------------------|------------------------|-----------------------------|---|----------|
|--|-------|--------------|-------------------|-----------------------|------------------------|-----------------------------|---|----------|

#### **Buy Order Entry**

## หน้าจอนี้ใช้ในการส่งคำสั่งซื้อหลักทรัพย์ โดยกดปุ่ม Num Lock แล้วป้อนข้อมูล

| NEW ORDE     | R ENTRY  | JAS              |               | : JASM        | INE INTERN     | ATIONAL   | PUBLIC COMPA      | ANY            |            |           | Flags : |            |        |          |
|--------------|----------|------------------|---------------|---------------|----------------|-----------|-------------------|----------------|------------|-----------|---------|------------|--------|----------|
| VOL          | .UME     | BID              | OFFER         | VOLUM         | E STATUS       | : Afte    | rMarket           | : JCT          |            | SIDE      | V       | OLUME      | PRICE  | TIME     |
| 841          | ,100     | 4.90             | <u>4.92</u>   | 2,887,60      | 0 PAR          | : 0.50    | PE                | : 13.17        |            | С         | 4,8     | 90,300     | 4.92   | 16:37:24 |
| 1,824        | 1,000    | 4.88             | 4.94          | 1,252,40      | PRIOR          | : 4.70    | Mrgn/TSF0         | C : 50 / 50    |            | В         |         | 200        | +4.90  | 16:29:56 |
| 2,422        | 2,800    | 4.86             | 4.96          | 1,493,80      | 0 AVG          | : 4.87    | CE/FL             | : 6.10 / 3     | 30         |           |         | 300        | -4.88  | 16:29:55 |
| 1,837        | 7,800    | 4.84             | 4.98          | 2,067,40      | LAST           | : 4.92    | HI/LO             | : 4.92/4.      | 76         | В         |         | 200        | +4.90  | 16:29:44 |
| 3,693        | 3,000    | 4.82             | 5.00          | 7,316,70      | SPREAD         | : 0.02    | CHG               | : +0.22 +      | 4.68%      | В         |         | 2,500      | +4.90  | 16:29:43 |
| OPEN VOL     |          | 5,970,400        | 6.13 %        |               | OPEN1          | : 4.76    | VOLUME            | : 881,600      |            |           |         |            |        |          |
| BUY VOL      |          | 59,529,400       | 61.20 %       |               | OPEN2          | : 4.88    | VOLUME            | : 198,500      |            | VOLUME    |         | 97,276,40  | 0 DEAL | : 4,434  |
| SELL VOL     |          | 31,776,600       |               |               | CLOSE          | : 4.92    | VOLUME            | : 4,890,30     | 0          | VALUE     |         | 473,361,16 | 8 MKT% | : 0.89   |
| <b>STOCK</b> |          | VOLUME           | BID           | OFFER         | VOLUME         | PRIOR     | PROJ VOL          | PROJ PRC       | CHG        | %CHG      | STOCK   | (          | SIDE   | VOLUME   |
| PRM          |          | 129,300          | <u>6.20</u>   | 6.25          | 1,000          | 6.10      | 182,900           | 6.20           | +0.10      | +1.64     | MINT    |            | +L     | 235,300  |
| SINGER       |          | 1,100            | <u>6.55</u>   | 6.60          | 2,700          | 6.45      | 1,700             | 6.55           | +0.10      | +1.55     | TOP-F   |            |        |          |
| AOT          |          |                  |               | <u>65.50</u>  |                | 66.50     |                   |                |            | -1.50     | ROBIN   |            | +L     | 82,000   |
| WHA          |          | 1,230,400        | 3.92          | 3.94          | 171,300        | 3.90      | 5,382,100         | 3.94           | +0.04      | +1.03     | TU-F    |            |        |          |
| AAV          |          |                  | 4.64          |               | 38,600         | 4.84      |                   |                |            | -4.13     | τu      |            | +L     | 210,000  |
| BEM          |          | 1,913,600        | 7.80          | 7.85          | 2,084,700      | 7.75      | 2,741,200         | 7.85           | +0.10      | +1.29     | BCP     |            |        | 103,600  |
| SCB          |          | 310,700          | 123.00        | 123.50        | 17,300         | 123.00    | 756,700           | 123.50         | +0.50      | +0.41     | KCE     |            |        |          |
| JAS          |          | 841,100          | 4.90          | 4.92          | 2,887,600      | 4.70      | 4,890,300         | 4.92           | +0.22      | +4.68     | PTTGC   |            | +L     | 100,000  |
| HMPRO        |          | 1,019,000        | 14.20         | 14.30         | 1,397,200      | 14.00     | 2,615,500         | 14.30          | +0.30      | +2.14     | AOT     |            |        | 58,400   |
| СК           |          | 557,300          | 25.25         | 25.50         | 260,100        | 24.70     | 324,400           | 25.25          | +0.55      | +2.23     | AOT     |            | +L     | 73,500   |
| TIME         | ORD      | ER# A            | CCOUNT        | PC            | BS STOCK       | ۲.        | VOLU              | ME PR          | ICE ST     | СВ        | TIME    | CONFI      | RM     | UNMATCH  |
| 21:03:07     | 7 SPAI   | LI - Voluntary   | Tender Offe   | r for all Se  | curities in M. | K. Real E | state Developmer  | nt Public Comp | any Limit  | ted       |         |            |        |          |
| 21:03:07     | 7 SPAL   | LI - การทำค่าเส  | ุ่นอชื่อหลักท | เร้พย์ทั้งหมด | ในบริษัท มั่นค | งเคหะการ  | เ จำกัด (มหาชน) โ | ดยสมัครใจ (V   | oluntary T | ender Off | er)     |            |        |          |
| 20:20:54     | SEA      | OIL - Notificati | on of Capita  | l Increase    | in Subsidiary. |           |                   |                |            |           |         |            |        |          |
| SIDE ST      | оск      |                  | VOLU          | ME PR         | ICE ACCOU      | INT P     | C DUP             | PUBLISH C      | ON         | TTF       | ОТ      | BD         | PIN    |          |
| B JA         | S        |                  | 1,0           | 00 4.         | .92 99910      | 21 (      | C 1               |                |            |           |         | М          |        | SEND     |
| ACC : LHSE   | EC DEMO  | 02 [0235290      | 00] A/O :     | 9302 - DU     | MMY FOR ER     | ROR POR   | T Buy Limit : 0   | On Hand        | : 0        |           |         |            |        |          |
| MENU         | ET 1,643 | 3.60 +20.64      | 53,429.38M    | SET           | 50 1,085.36    | +15.53    | SET100 2,4        | 400.60 +33.8   | 5 MAI      | 423.62    | H4.18 7 | 69,936.6K  | A      | 22:29:34 |

- SIDE: ป้อน B เพื่อ"ซื้อ" หรือป้อน S เพื่อ "งาย" หรือกดปุ่ม Space bar เพื่อสลับการซื้อหรืองาย
- STOCK: สัญลักษณ์ของหลักทรัพย์
- VOLUME: ปริมาณที่ทำการสั่งซื้อหลักทรัพย์ หรือขายหลักทรัพย์
- PRICE: ราคาที่ทำการสั่งซื้อหลักทรัพย์ หรืองายหลักทรัพย์
- ACCOUNT: เลขบัญชีของลูกค้าที่สั่งซื้อ หรือขายหลักทรัพย์ (สามารถเปลี่ยนบัญชีได้ กรณีลูกค้ามีหลาย ประเภทบัญชี)
- DUP: จำนวนครั้งที่จะส่งคำสั่งซ้ำเหมือนกัน (ค่า Default=1 สูงสุด 99)
- CON: เงื่อนไขการสั่งซื้อ หรือขายหลักทรัพย์
- TTF: เลือกการส่งคำสั่งเป็นประเภท NVDR
- PIN: ใส่ PIN เพื่อยืนยันการส่งคำสั่งซื้อ หรืองายหลักทรัพย์

#### Sell Order Entry

### หน้าจอนี้ใช้ในการส่งคำสั่งขายหลักทรัพย์ โดยกดปุ่ม Minus (-) แล้วป้อนข้อมูล

| NEW ORDER ENTRY     | JAS           |              | : JASM       | INE INTERN     | ATIONAL    | PUBLIC COMPA     | MY           |              |           | Flags : |            |         |          |
|---------------------|---------------|--------------|--------------|----------------|------------|------------------|--------------|--------------|-----------|---------|------------|---------|----------|
| VOLUME              | BID           | OFFER        | VOLUM        | E STATUS       | : Afte     | rMarket          | : JCT        |              | SIDE      | V       | OLUME      | PRICE   | TIME     |
| 841,100             | 4.90          | <u>4.92</u>  | 2,887,60     | 0 PAR          | : 0.50     | PE               | : 13.17      |              | С         | 4,8     | 90,300     | 4.92    | 16:37:24 |
| 1,824,000           | 4.88          | 4.94         | 1,252,40     | PRIOR          | : 4.70     | Mrgn/TSF0        | C : 50/5     | 0            | В         |         | 200        | +4.90   | 16:29:56 |
| 2,422,800           | 4.86          | 4.96         | 1,493,80     | 0 AVG          | : 4.87     | CE/FL            | : 6.10       | 3.30         |           |         | 300        | -4.88   | 16:29:55 |
| 1,837,800           | 4.84          | 4.98         | 2,067,40     | LAST           | : 4.92     | HI/LO            | : 4.92       | 4.76         | В         |         | 200        | +4.90   | 16:29:44 |
| 3,693,000           | 4.82          | 5.00         | 7,316,70     | SPREAD         | : 0.02     | CHG              | : +0.22      | +4.68%       | В         |         | 2,500      | +4.90   | 16:29:43 |
| OPEN VOL : 5        | ,970,400      | 6.13 %       | 1            | OPEN1          | : 4.76     | VOLUME           | : 881,6      | 00           |           |         |            |         |          |
| BUY VOL : 59        | ,529,400      | 61.20 %      |              | OPEN2          | : 4.88     | VOLUME           | : 198,5      | 00           | VOLUM     | E :     | 97,276,40  | 0 DEAL  | : 4,434  |
| SELL VOL : 31       | ,776,600      |              |              | CLOSE          | : 4.92     | VOLUME           | : 4,890      | ,300         | VALUE     |         | 473,361,16 | 58 MKT% | : 0.89   |
| STOCK 1             | /OLUME        | BID          | OFFER        | VOLUME         | PRIOR      | PROJ VOL         | PROJ PRO     | CHG          | %CHG      | STOCK   | 2          | SIDE    | VOLUME   |
| PRM                 | 129,300       | <u>6.20</u>  | 6.25         | 1,000          | 6.10       | 182,900          | 6.20         | +0.10        | +1.64     | MINT    |            | +L      | 235,300  |
| SINGER              | 1,100         | <u>6.55</u>  | 6.60         | 2,700          | 6.45       | 1,700            | 6.55         | +0.10        | +1.55     | TOP-F   |            |         |          |
| AOT                 |               |              | <u>65.50</u> |                | 66.50      |                  |              |              |           | ROBIN   | S          |         | 82,000   |
| WHA 1,              | 230,400       | 3.92         | 3.94         | 171,300        | 3.90       | 5,382,100        | 3.94         | +0.04        | +1.03     | TU-F    |            |         |          |
| AAV                 |               | <u>4.64</u>  |              | 38,600         | 4.84       |                  |              |              |           | тυ      |            |         | 210,000  |
| BEM 1,              | 913,600       | 7.80         | 7.85         | 2,084,700      | 7.75       | 2,741,200        | 7.85         | +0.10        | +1.29     | BCP     |            | +L      | 103,600  |
| SCB                 | 310,700       | 123.00       | 123.50       | 17,300         | 123.00     | 756,700          | 123.50       | +0.50        | +0.41     | KCE     |            |         |          |
| JAS                 | 841,100       | 4.90         | 4.92         | 2,887,600      | 4.70       | 4,890,300        | 4.92         | +0.22        | +4.68     | PTTGC   |            |         | 100,000  |
| HMPRO 1,            | 019,000       | 14.20        | 14.30        | 1,397,200      | 14.00      | 2,615,500        | 14.30        | +0.30        | +2.14     | AOT     |            |         | 58,400   |
| CK                  | 557,300       | 25.25        | 25.50        | 260,100        | 24.70      | 324,400          | 25.25        | +0.55        | +2.23     | AOT     |            |         | 73,500   |
| TIME ORDER          | # A(          | COUNT        | PC           | BS STOCK       | ۲.         | VOLU             | ME           | PRICE ST     | CB        | TIME    | CONFI      | RM      | UNMATCH  |
| 21:03:07 SPALI -    | Voluntary T   | ender Offer  | r for all Se | curities in M. | K. Real Es | state Developmer | nt Public Co | mpany Limit  | ed        |         |            |         |          |
| 21:03:07 SPALI -    | การทำค่าเสน   | เอชื้อหลักท  | รัพย์ทั้งหมด | ในบริษัท มั่นด | งเคหะการ   | จำกัด (มหาชน) โ  | ดยสมัครใจ    | (Voluntary T | ender Off | fer)    |            |         |          |
| 20:20:54 SEAOIL     | - Notificatio | n of Capital | Increase i   | in Subsidiary. |            |                  |              |              |           |         |            |         |          |
| SIDE STOCK          |               | VOLUM        | IE PRI       | ICE ACCOU      | INT P      | C DUP            | PUBLISH      | CON          | TTF       | ОТ      | BD         | PIN     |          |
| S JAS               |               | 1,00         | 0 4.         | .90 99910      | 21 (       | : 1              |              |              |           |         | м          |         | SEND     |
| ACC : LHSEC DEMO 02 | [02352900     | 0] A/O:      | 9302 - DU    | MMY FOR ER     | ROR POR    | T Buy Limit : 0  | On Har       | nd : 0       |           |         |            |         |          |
| MENU SET 1.643.60   | +20.64 53     | 3,429.38M    | SET          | 50 1.085.36    | +15.53     | SET100 2.4       | 400.60 +33   | .85 MAT      | 423.62    | +4.18 7 | 69.936.6K  | A       | 22:47:28 |

- SIDE: ป้อน S เพื่อ "งาย" หรือป้อน B เพื่อ"ซื้อ" หรือกดปุ่ม Space bar เพื่อสลับการงายหรือซื้อ
- STOCK: สัญลักษณ์ของหลักทรัพย์
- VOLUME: ปริมาณที่ทำการสั่งขายหลักทรัพย์ หรือซื้อหลักทรัพย์
- PRICE: ราคาที่ทำการสั่งขายหลักทรัพย์ หรือซื้อหลักทรัพย์
- ACCOUNT: เลขบัญชีของลูกค้าที่สั่งขาย หรือซื้อหลักทรัพย์ (สามารถเปลี่ยนบัญชีได้ กรณีลูกค้ามีหลาย ประเภทบัญชี)
- DUP: จำนวนครั้งที่จะส่งคำสั่งซ้ำเหมือนกัน (ค่า Default=1 สูงสุด 99)
- CON: เงื่อนไขการสั่งขาย หรือซื้อหลักทรัพย์
- TTF: เลือกการส่งคำสั่งเป็นประเภท NVDR
- PIN: ใส่ PIN เพื่อยืนยันการส่งกำสั่งขาย หรือซื้อหลักทรัพย์

#### View Order

แสดงข้อมูลทั้งหมดของรายการซื้อ-ขายหลักทรัพย์ โดยกดปุ่ม F12 โดยรายการ Order จะเรียงลำคับจาก รายการล่าสุดย้อนกลับไป

| VIEW ORDER   | ENQUIRY            |              |               |                |             |                 |                |            |            |              | Page            | No: 1/1   |
|--------------|--------------------|--------------|---------------|----------------|-------------|-----------------|----------------|------------|------------|--------------|-----------------|-----------|
| ORDER#       | BS STOCK           | V            | DLUME         | PRICE M        | I.PRC M/    | ATCHED UNM      | АТСН РО        | BLISH AC   | COUNT E    | NTRY S       | ST ORDTIME      | Q T SV    |
|              |                    |              |               |                |             |                 |                |            |            |              |                 |           |
| ORDER#       | ACCOUNT            | ENTRY        | ST            | STOCK          |             | PRI             | CE SIDE        | QT         | SV /       | AFC          |                 |           |
|              | 9991021            |              |               |                |             |                 |                |            |            | N            | [SpaceBar] to R | leset     |
| <b>STOCK</b> | VOLUME             | BID          | OFFER         | VOLUME         | PRIOR       | PROJ VOL        | PROJ PRC       | CHG        | %CHG       | <b>STOCK</b> | SIDE            | VOLUME    |
| PRM          | 129,300            | <u>6.20</u>  | 6.25          | 1,000          | 6.10        | 182,900         | 6.20           | +0.10      | +1.64      | MINT         | +L              | 235,300   |
| SINGER       | 1,100              | 6.55         | 6.60          | 2,700          | 6.45        | 1,700           | 6.55           | +0.10      | +1.55      | TOP-F        |                 |           |
| AOT          |                    |              | <u>65.50</u>  |                | 66.50       |                 |                |            |            | ROBINS       | +L              | 82,000    |
| WHA          | 1,230,400          | 3.92         | <u>3.94</u>   | 171,300        | 3.90        | 5,382,100       | 3.94           | +0.04      | +1.03      | TU-F         |                 |           |
| AAV          |                    | 4.64         |               | 38,600         | 4.84        | 3,635,300       |                |            |            | тυ           |                 | 210,000   |
| BEM          | 1,913,600          | 7.80         | 7.85          | 2,084,700      | 7.75        | 2,741,200       | 7.85           | +0.10      | +1.29      | BCP          |                 | 103,600   |
| SCB          | 310,700            | 123.00       | <u>123.50</u> | 17,300         | 123.00      | 756,700         | 123.50         | +0.50      | +0.41      | KCE          |                 |           |
| JAS          | 841,100            | 4.90         | <u>4.92</u>   | 2,887,600      | 4.70        | 4,890,300       | 4.92           | +0.22      | +4.68      | PTTGC        |                 | 100,000   |
| HMPRO        | 1,019,000          | 14.20        | 14.30         | 1,397,200      | 14.00       | 2,615,500       | 14.30          | +0.30      | +2.14      | AOT          | +L              | 58,400    |
| СК           | 557,300            | 25.25        | 25.50         | 260,100        | 24.70       | 324,400         | 25.25          | +0.55      | +2.23      | AOT          | +L              | 73,500    |
| BANPU        | 1,465,900          | 20.40        | 20.50         | 12,500         | 20.10       | 8,787,500       | 20.50          | +0.40      | +1.99      | U            |                 |           |
| ADVANC       |                    |              | <u>197.00</u> |                | 197.50      |                 |                |            |            | U            | +L              | 5,000,000 |
| TIME         | ORDER# /           | ACCOUNT      | PC            | BS STO         | СК          | VOL             | UME F          | PRICE ST   | СВ         | TIME         | CONFIRM         | UNMATCH   |
| 21:03:07     | SPALI - Voluntary  | Tender Off   | er for all s  | Securities in  | M.K. Real E | state Developm  | ent Public Cor | mpany Limi | ted        |              |                 |           |
| 21:03:07     | SPALI - การทำค่าแ  | สนอชื่อหลัก  | ทรัพย์ทั้งห   | มดในบริษัท มั่ | ันคงเคหะกา  | ร จำกัด (มหาชน) | โดยสมัครใจ (   | (Voluntary | Tender Off | er)          |                 |           |
| 20:20:54     | SEAOIL - Notificat | ion of Capit | al Increas    | e in Subsidia  | ry.         |                 |                |            |            |              |                 |           |
| 20:20:54     | SEAOIL - แจ้งการเ  | พื่มทุนของบ  | ຳອັກຍ່ວຍ      |                |             |                 |                |            |            |              |                 |           |
| MENU SET     | 1,643.60 +20.64    | 53,429.38N   | I SE          | ET50 1,085.3   | 36 +15.53   | SET100          | 2,400.60 +33   | .85 MA     | 423.62     | +4.18 769    | 9,936.6K        | 22:53:55  |

- ORDER#: เลขที่ Order ที่ต้องการดู
- ACCOUNT: เลขบัญชีที่ต้องการดู(กรณีมีหลายประเภทบัญชี สามารถเลือกเปลี่ยนได้)
- ENTRY: เลขที่ ID ของผู้ส่ง Order นั้น
- ST: สถานะของรายการ Order นั้น (Open หรือ Match)
- STOCK: สัญลักษณ์ของหลักทรัพย์
- PRICE: ราคาของหลักทรัพย์
- SIDE: คำสั่งซื้อหรืองายหลักทรัพย์
- QT: สถานะของกำสั่งว่าถึงตลาคหลักทรัพย์หรือยัง
- SV: ประเภทการส่งคำสั่งผ่าน Internet หรือผ่านเจ้าหน้าที่การตลาด
- AFC: Order นี้เป็นประเภท Order After Close หรือไม่

#### View Deal

แสดงข้อมูลทั้งหมดของรายการซื้อ-ขายหลักทรัพย์ โดยกดปุ่ม Shift+F12 โดยรายการ Order จะเรียงลำดับ จากรายการล่าสุดย้อนกลับไป

| VIEW CONFIR | M                  |             |               |                 |             |                 |                |            |           |          |          |           |
|-------------|--------------------|-------------|---------------|-----------------|-------------|-----------------|----------------|------------|-----------|----------|----------|-----------|
| ORDER#      | CONFIRM            | CB          |               | BS STO          | СК          | v               | OLUME          | PRICE      | TIM       | E 1      | RADE NO  |           |
|             |                    |             |               |                 |             |                 |                |            |           |          |          |           |
|             |                    |             |               |                 |             |                 |                |            |           |          |          |           |
|             |                    |             |               |                 |             |                 |                |            |           |          |          |           |
|             |                    |             |               |                 |             |                 |                |            |           |          |          |           |
|             |                    |             |               |                 |             |                 |                |            |           |          |          |           |
| STOCK       | PRICE              | 0           | RDER#         |                 |             |                 |                |            |           |          |          |           |
|             |                    |             |               |                 |             |                 |                |            |           |          |          |           |
| STOCK       | VOLUME             | BID         | OFFER         | VOLUME          | PRIOR       | PROJ VOL        | PROJ PRC       | CHG        | %CHG      | STOCK    | SIDE     | VOLUME    |
| PRM         | 129,300            | <u>6.20</u> | 6.25          | 1,000           | 6.10        | 182,900         | 6.20           | +0.10      | +1.64     | MINT     | +L       | 235,300   |
| SINGER      | 1,100              | <u>6.55</u> | 6.60          | 2,700           | 6.45        | 1,700           | 6.55           | +0.10      | +1.55     | TOP-F    |          |           |
|             |                    |             | <u>65.50</u>  |                 | 66.50       |                 |                |            |           | ROBINS   | +L       | 82,000    |
| WHA         | 1,230,400          | 3.92        | <u>3.94</u>   | 171,300         | 3.90        | 5,382,100       | 3.94           | +0.04      | +1.03     | TU-F     |          |           |
|             |                    | <u>4.64</u> |               | 38,600          | 4.84        | 3,635,300       |                |            |           | τu       | +L       | 210,000   |
| BEM         | 1,913,600          | 7.80        | 7.85          | 2,084,700       | 7.75        | 2,741,200       | 7.85           | +0.10      | +1.29     | BCP      | +L       | 103,600   |
| SCB         | 310,700            | 123.00      | <u>123.50</u> | 17,300          | 123.00      | 756,700         | 123.50         | +0.50      | +0.41     | KCE      |          |           |
| JAS         | 841,100            | 4.90        | <u>4.92</u>   | 2,887,600       | 4.70        | 4,890,300       | 4.92           | +0.22      | +4.68     | PTTGC    | +L       | 100,000   |
| HMPRO       | 1,019,000          | 14.20       | 14.30         | 1,397,200       | 14.00       | 2,615,500       | 14.30          | +0.30      | +2.14     | AOT      | +L       | 58,400    |
| СК          | 557,300            | 25.25       | 25.50         | 260,100         | 24.70       | 324,400         | 25.25          | +0.55      | +2.23     | AOT      | +L       | 73,500    |
| BANPU       | 1,465,900          | 20.40       | <u>20.50</u>  | 12,500          | 20.10       | 8,787,500       | 20.50          | +0.40      | +1.99     | U        |          |           |
|             |                    |             | <u>197.00</u> |                 | 197.50      |                 |                |            |           | U        | +L       | 5,000,000 |
| TIME        | ORDER# /           | ACCOUNT     | PC            | BS STOC         | ж           | VOL             | UME PF         | ACE ST     | СВ        | TIME     | CONFIRM  | UNMATCH   |
| 21:03:07    | SPALI - Voluntary  | Tender Of   | fer for all s | Securities in M | I.K. Real E | state Developm  | ent Public Com | pany Limit | ed        |          |          |           |
| 21:03:07    | SPALI - การทำค่าแ  | สนอชื้อหลัก | ทรัพย์ทั้งหว  | มดในบริษัท มั่น | ดงเคหะกา    | ร จำกัด (มหาชน) | โดยสมัครใจ (V  | oluntary T | ender Off | er)      |          |           |
| 20:20:54    | SEAOIL - Notificat | ion of Capi | tal Increas   | e in Subsidiar  | y.          |                 |                |            |           |          |          |           |
| 20:20:54    | SEAOIL - แจ้งการเ  | พื่มทุนของบ | ເຈີພັກຍ່ວຍ    |                 |             |                 |                |            |           |          |          |           |
| MENU SET    | 1,643.60 +20.64    | 53,429.38   | M SE          | T50 1,085.3     | 5 +15.53    | SET100 2        | 2,400.60 +33.8 | 5 MAI      | 423.62    | 4.18 769 | 9,936.6K | 23:11:29  |

- STOCK: สัญลักษณ์ของหลักทรัพย์
- PRICE: ราคาของหลักทรัพย์
- ORDER#: เลขที่ Order ที่ต้องการดู

### **Change Order**

กคเข้าหน้าจอ View Order (F12) เลือกรายการที่จะแก้ไขแล้วกคปุ่ม Delete เพื่อเข้าไปแก้ไข Volume หรือ Price แล้วกค Enter เพื่อยืนยัน

| ORDER     |                   |              |                |                 |               |                  |        |           |             |          |          |           | Page | No : | 1/1     |   |
|-----------|-------------------|--------------|----------------|-----------------|---------------|------------------|--------|-----------|-------------|----------|----------|-----------|------|------|---------|---|
| A/O 01:   |                   |              |                | C               | D 1 LIMI      | T 300,000        |        | CREDI     | F-AVAI      | 300,000  |          | SHORT-CR  |      |      |         |   |
| ACC 00:   |                   |              |                | C               | T C ACT       | С                |        | TOTAL     | -В          | 0        |          | TOTAL-S   | 3,34 | 0    |         |   |
| ORDER#    | BS STOCK          | ۷            | OLUME          | PRICE M.        | PRC MAT       | CHED UNMA        | ТСН    | PUB       | LISH AC     | COUNT    | ENTRY    | ST ORD    | TIME | Q    | T S     | / |
| 1000      | B BR              | 200          | _              | 5.50            | 0.00          |                  | 200    |           | 200 00      | 1        | 8888     | PO 23:1   | 6:19 | N    | 1       |   |
|           |                   |              | VOLUME         | BID             | OFFER         | VOLUME           |        |           |             |          |          |           |      |      |         |   |
|           |                   |              | 30,000         | 5.70            | <u>5.75</u>   | 99,400           |        |           |             |          |          |           |      |      |         |   |
|           |                   |              |                |                 | 5.80          | 234,600          |        |           |             |          |          |           |      |      |         |   |
|           |                   |              | 258,600        |                 | 5.85          | 191,900          |        |           |             |          |          |           |      |      |         |   |
|           |                   |              |                |                 | 5.90          | 189,200          |        |           |             |          |          |           |      |      |         |   |
| STOCK     | VOLUME            |              | 102,900        | 5.50            | 5.95          | 24,600           | 2      | J PRC     | CHG         | %CHG     | STOCK    |           | SIDE |      | VOLUM   | E |
| PTT       | 3,374,500         | CE : 7       | 40 FL:4.       | 00 CLOS         | E 5.75        | LAST : 5.75      | ;      | 48.75     | +1.75       | +3.72    | MINT     |           | +L   |      | 235,30  | 0 |
| BBL       | 277,400           | 197.00       | 197.50         | 87,000          | 197.00        | 314,000          | _1     | 97.50     | +0.50       | +0.25    | TOP-F    |           |      |      |         |   |
| AOT       | 899,700           | 65.25        | <u>65.50</u>   | 297,200         | 66.50         | 2,655,300        |        | 65.50     |             |          | ROBIN    | 5         | +L   |      | 82,00   | 0 |
| TRUE      | 2,470,300         | <u>5.80</u>  | 5.85           | 5,510,000       | 5.75          | 8,472,700        |        | 5.80      | +0.05       | +0.87    | TU-F     |           |      |      |         |   |
| AAV       |                   | <u>4.64</u>  | 4.66           | 38,600          | 4.84          | 3,635,300        |        | 4.64      | -0.20       | -4.13    | ΤU       |           |      |      | 210,00  | 0 |
| BEM       | 1,913,600         | 7.80         | <u>7.85</u>    | 2,084,700       | 7.75          | 2,741,200        |        | 7.85      | +0.10       | +1.29    | BCP      |           |      |      | 103,60  | 0 |
| SCB       | 310,700           | 123.00       | <u>123.50</u>  | 17,300          | 123.00        | 756,700          |        | 23.50     | +0.50       | +0.41    | KCE      |           |      |      |         |   |
| JAS       | 841,100           | 4.90         | <u>4.92</u>    | 2,887,600       | 4.70          | 4,890,300        |        | 4.92      | +0.22       | +4.68    | PTTGC    |           |      |      | 100,00  | 0 |
| HMPRO     | 1,019,000         | 14.20        | <u>14.30</u>   | 1,397,200       | 14.00         | 2,615,500        |        | 14.30     | +0.30       | +2.14    | AOT      |           |      |      | 58,40   | 0 |
| СК        | 557,300           | 25.25        | 25.50          | 260,100         | 24.70         | 324,400          |        | 25.25     | +0.55       | +2.23    | AOT      |           | +L   |      | 73,50   | 0 |
| BANPU     | 1,465,900         | 20.40        | 20.50          | 12,500          | 20.10         | 8,787,500        |        | 20.50     | +0.40       | +1.99    | U        |           | +L   | 5    | ,000,00 | 0 |
| ADVANC    |                   |              | <u>197.00</u>  |                 | 197.50        |                  |        |           |             |          | U        |           | +L   | 5    | ,000,00 | 0 |
| TIME      | ORDER#            | ACCOUNT      | PC             | BS STOC         | ж             | VOLU             | ME     | PR        | LICE ST     | СВ       | TIME     | CONFIR    | М    | U    | NMATC   | H |
| New Order |                   |              | С              | B BR            |               | 2                | 200    |           | 5.50 PO     |          | 23:16:19 | )         |      |      |         |   |
| 21:03:07  | SPALI - Voluntar  | y Tender O   | ffer for all S | Securities in N | 1.K. Real Est | ate Developme    | nt Pul | blic Com  | ipany Limi  | ted      |          |           |      |      |         |   |
| 21:03:07  | SPALI - การทำค่า  | แสนอชื้อหลัก | าทรัพย์ทั้งหม  | มดในบริษัท มั่น | เคงเคหะการ    | จ่ากัด (มหาชน) ' | โดยสม  | มัครใจ (\ | /oluntary 1 | Fender O | ffer)    |           |      |      |         |   |
| 20:20:54  | SEAOIL - Notifica | ation of Cap | ital Increas   | e in Subsidiar  | у.            |                  |        |           |             |          |          |           |      |      |         |   |
| MENU SET  | 1,643.60 +20.64   | 53,429.38    | M SE           | T50 1,085.30    | 5 +15.53      | SET100 2,        | 400.6  | 0 +33.8   | 5 MAI       | 423.62   | +4.18 7  | 59,936.6K | 1    | 2    | 3:17:03 |   |

- VOLUME: ปริมาณที่ทำการสั่งขายหลักทรัพย์ หรือซื้อหลักทรัพย์
- PRICE: ราคาของหลักทรัพย์

### **Cancel Order**

กคเข้าหน้าจอ View Order (F12) เลือกรายการที่จะแก้ไขแล้วกคปุ่ม Insert เพื่อยกเลิกรายการนั้น แล้วกค Enter เพื่อยืนยัน

| ORDER     |      |                |                |               |               |           |             |               |            |           |           |         |           | Page | No : | 1/1     |   |
|-----------|------|----------------|----------------|---------------|---------------|-----------|-------------|---------------|------------|-----------|-----------|---------|-----------|------|------|---------|---|
| A/O 011   |      |                |                |               |               | CD 1 L    | IMIT 300    | ,000          | CRED       | IT-AVAI   | 300,000   |         | SHORT-CR  |      |      |         |   |
| ACC 001   |      |                |                |               |               | стс 🖉     | ACT C       |               | τοτα       | L-B       | 0         |         | TOTAL-S   | 3,3  | 40   |         |   |
| ORDER#    | BS   | STOCK          | V              | DLUME         | PRICE M       | .PRC I    | ATCHED      | UNMATO        | CH PUE     | BLISH A   | CCOUNT    | ENTRY   | ST ORD    | IME  | Q    | T SV    | 4 |
| 10000     |      | BR             |                | 200           | 5.50          | 0.00      |             | 20            | 00         | 200 0     | 01        | 8888    | PO 23:10  | 5:19 | N    | I       |   |
|           |      |                |                |               |               |           |             |               |            |           |           |         |           |      |      |         |   |
|           |      |                |                |               |               |           |             |               |            |           |           |         |           |      |      |         |   |
|           |      |                |                |               |               |           |             |               |            |           |           |         |           |      |      |         |   |
|           |      |                |                |               |               |           |             |               |            |           |           |         |           |      |      |         |   |
| STOCK     |      | VOLUME         | BID            | OFFER         | VOLUME        | PRIOF     | R PROJ      | VOL PI        | ROJ PRC    | CHG       | %CHO      | STOC    | K         | SIDE |      | VOLUM   | E |
| PTT       |      | 3,374,500      | 48.50          | 48.75         | 3 eXtrem      | e Trading |             |               | )          | × +1.75   | +3.7      | 2 MINT  |           | +L   |      | 235,30  | 0 |
| BBL       |      | 277,400        | 197.00         | 197.50        |               | Deveu     | want to ca  | ocel order [1 | 0000 12    | +0.50     | +0.2      | 5 TOP-F |           |      |      |         |   |
| AOT       |      |                |                | 65.50         | 2 🕐           | Do you    | want to ca  | ncei order [1 | 0000 ]:    | -1.00     |           | ROBIN   |           |      |      | 82,00   | 0 |
| TRUE      |      | 2,470,300      | 5.80           | 5.85          | 5,5:          |           |             |               | 1          | +0.05     | +0.8      | 7 TU-F  |           |      |      |         |   |
| AAV       |      |                | 4.64           |               |               | <b></b>   | <u>Y</u> es | <u>N</u> o    |            | -0.20     |           | 3 TU    |           |      |      | 210,00  | 0 |
| BEM       |      | 1,913,600      | 7.80           | 7.85          | 2,084,700     | 7.7       | 2,741       | ,200          | 7.85       | +0.10     | +1.29     | BCP     |           |      |      | 103,60  | 0 |
| SCB       |      | 310,700        | 123.00         | 123.50        | 17,300        | 123.00    | 756         | ,700          | 123.50     | +0.50     | +0.4      | KCE     |           |      |      |         |   |
| JAS       |      | 841,100        | 4.90           | 4.92          | 2,887,600     | 4.7       | 4,890       | ,300          | 4.92       | +0.22     | +4.68     | B PTTG  | C         |      |      | 100,00  | 0 |
| HMPRO     |      | 1,019,000      | 14.20          | 14.30         | 1,397,200     | 14.00     | 2,615       | ,500          | 14.30      | +0.30     | +2.14     | AOT     |           |      |      | 58,40   | 0 |
| СК        |      | 557,300        | 25.25          | 25.50         | 260,100       | 24.7      | 324         | ,400          | 25.25      | +0.55     | +2.23     | AOT     |           | +L   |      | 73,50   | 0 |
| BANPU     |      | 1,465,900      | 20.40          | 20.50         | 12,500        | 20.10     | 8,787       | ,500          | 20.50      | +0.40     | +1.99     | U       |           |      |      |         |   |
| ADVANC    |      |                |                | <u>197.00</u> |               | 197.50    | 460         |               |            |           |           | 5 U     |           |      |      |         |   |
| TIME      | OR   | DER#           | ACCOUNT        | PC            | BS STO        | СК        |             | VOLUME        | P          | RICE ST   | г СВ      | TIME    | CONFIR    | М    | U    | NMATC   | H |
| New Order | 100  | 00             |                | С             | B BR          |           |             | 200           |            | 5.50 PC   | )         | 23:16:1 | 9         |      |      |         |   |
| 21:03:07  | SP/  | LI - Voluntar  | y Tender Off   | er for all    | Securities in | M.K. Real | Estate De   | velopment     | Public Cor | npany Lin | nited     |         |           |      |      |         |   |
| 21:03:07  | SP/  | LI - การทำค่า  | าเสนอซื้อหลัก  | ทรัพย์ทั้งห   | มดในบริษัท ม้ | ันคงเคหะก | าาร จำกัด ( | มหาชน) โดย    | บสมัครใจ ( | Voluntary | Tender C  | offer)  |           |      |      |         |   |
| 20:20:54  | SE/  | OIL - Notifica | ation of Capit | al Increas    | e in Subsidia | iry.      |             |               |            |           |           |         |           |      |      |         |   |
| MENU SET  | 1,64 | 3.60 +20.64    | 53,429.38N     | I SE          | ET50 1,085.3  | 86 +15.5  | 3 SE        | T100 2,40     | 0.60 +33.  | 85 M/     | AI 423.62 | +4.18 7 | 69,936.6K | 1    | A 2  | 3:30:55 |   |

### View Top BBOs

| View Top | BBOs     |                |           |       |           |         |          |          |           |              |           |         |       |         |          |
|----------|----------|----------------|-----------|-------|-----------|---------|----------|----------|-----------|--------------|-----------|---------|-------|---------|----------|
| EA       | AVO      | <b>35.7</b> 5  | 6 CHG -0  | .75   | HIGH 36   | .25 LOV | V 35.25  | MBK      | T AV      | G 12.9       | ) CHG +0  | .10 HIG | ł 13. | .20 LOV | V 12.90  |
| VOLUME   | BID      | OFFER          | VOLUME    | E 1   | VOLUME    | PRICE   | TIME     | VOLUM    | E BID     | OFFER        | VOLUME    | VOL     | UME   | PRICE   | TIME     |
| 486,700  | 35.75    | 36.00          | 1,001,700 | ) C   | 1,584,900 | 35.75   | 16:38:33 | 64,60    | 0 12.90   | 13.00        | 300       |         | ,400  | 12.90   |          |
| 850,000  | 35.50    | 36.25          | 1,068,300 | ) S   | 1,000     | -35.75  | 16:29:58 | 38,00    | 00 12.80  | 13.10        | 27,100    | S       | 100   | -13.00  | 16:28:07 |
| 444,100  | 35.25    | 36.50          | 603,200   | ) S   | 200       | -35.75  | 16:29:55 | 54,40    | 00 12.70  | 13.20        | 66,800    | В       | 500   | +13.00  | 16:28:07 |
| 801,900  | 35.00    | 36.75          | 619,200   | ) S   | 100       | -35.75  | 16:29:55 | 23,90    | 00 12.60  | 13.30        | 21,100    | B 2     | ,000  | +13.00  | 16:28:07 |
| 520,300  | 34.75    | 37.00          | 1,385,800 | ) S   | 500       | -35.75  | 16:29:23 | 19,20    | 00 12.50  | 13.40        | 20,800    | В       | 900   | +13.00  | 16:28:07 |
| OPEN : 2 | ,334,400 | ) BUY          | : 9,98    | 8,00  | 0 SELL    |         |          | OPEN :   | 108,800   | BUY          | : 184,    | ,200    | Sell  |         |          |
|          | _        |                |           |       |           |         |          |          |           |              |           |         |       |         |          |
| SCC      | AVC      | 5 430          | CHG -4    | .00   | HIGH 4    | 32 LOV  | V 426    | SCI      | AV        | G 132.0      | 0 CHG 0.  | 00 HIG  | 133   | .00 LO\ | V 130.50 |
| VOLUME   | BID      | OFFER          | VOLUME    | E 1   | VOLUME    | PRICE   | TIME     | VOLUM    | E BID     | <b>OFFER</b> | VOLUME    | VOL     | UME   | PRICE   | TIME     |
| 44,500   | 430      | 432            | 100,300   | ) +L  | 7,000     | 430     | 16:44:10 | 247,00   |           | 132.00       | 76,200    | +L 47   | ,000  | 132.00  | 16:51:58 |
| 133,100  | 428      | 434            | 178,900   | ) C   | 130,000   | 430     | 16:38:28 | 155,80   |           | 132.50       | 634,700   | C 924   | ,000  | 132.00  | 16:38:29 |
| 265,400  | 426      | 436            | 274,400   | ) S   | 100       | -430    | 16:29:51 | 218,30   | 00 130.50 | 133.00       | 1,181,200 | S 1     | ,600  | -132.00 | 16:29:51 |
| 88,900   | 424      | 438            | 127,200   | ) S   | 1,500     | -430    | 16:29:51 | 477,90   | 00 130.00 | 133.50       | 312,000   | B 6     | ,000  | +132.50 | 16:29:45 |
| 159,200  | 422      | 440            | 232,400   | ) S   | 3,500     | -430    | 16:29:51 | 168,40   | 0 129.50  | 134.00       | 211,700   | В       | 400   | +132.50 | 16:29:45 |
| OPEN :   | 243,400  | BUY            | : 875     | 5,500 | ) SELL    |         |          | OPEN :   | 1,228,40  | 0 BUY        | : 4,263   | 3,600   | Sell  |         |          |
|          |          |                |           |       |           |         |          |          |           |              |           |         |       |         |          |
| THAT     | AVO      | <b>5</b> 13.80 | ) CHG -0  | .10   | HIGH 14   | .10 LOV | V 13.70  | PTT      | AV        | G 51.0       | ) CHG +0  | .50 HIG | 1 51. | .50 LOV | V 50.75  |
| VOLUME   | BID      | OFFER          | VOLUME    |       | VOLUME    | PRICE   | TIME     | VOLUM    | E BID     | OFFER        | VOLUME    | VOL     | UME   | PRICE   | TIME     |
| 65,200   | 13.80    | 13.90          | 35,800    | ) C   | 93,100    | 13.80   | 16:38:29 | 1,714,50 | 0 51.00   | 51.25        | 1,712,000 | C 3,83  | 5,100 | 51.00   | 16:38:31 |
| 251,200  | 13.70    | 14.00          | 268,300   | ) S   | 7,300     | -13.80  | 16:29:55 | 3,626,40 | 0 50.75   | 51.50        | 4,234,000 |         | ,000  | -51.00  | 16:29:56 |
| 41,500   | 13.60    | 14.10          | 218,700   | ) S   | 10,000    | -13.80  | 16:29:55 | 3,714,90 | 0 50.50   | 51.75        | 2,851,500 |         | 400   | -51.00  | 16:29:56 |
| 114,800  | 13.50    | 14.20          | 254,300   | ) S   | 500       | -13.80  | 16:29:55 | 2,660,50 | 0 50.25   | 52.00        | 7,598,000 |         | 100   | -51.00  | 16:29:54 |
| 115,800  | 13.40    | 14.30          | 268,600   | ) S   | 2,000     | -13.80  | 16:29:55 | 2,596,30 | 0 50.00   | 52.25        | 1,253,600 |         | ,100  | -51.00  | 16:29:52 |
| OPEN :   | 114,200  | BUY            | : 1,03    | 0,70  | O SELL    |         |          | OPEN :   | 6,001,50  | U BUY        | : 18,60   | 6,400   | SELL  |         |          |
|          |          |                |           |       |           |         |          |          |           |              |           |         |       |         |          |

กดเข้าหน้าจอ View Top BBOs(F3) เลือกหุ้นที่ต้องการดู 5 Bid 5 Offer ได้จำนวน 6 ตัวพร้อมๆกัน

## ข้อมูลที่ป้อน

### **Stock By Price**

กคเข้าหน้าจอ Stock By Price (F6) เลือกหุ้นที่ต้องการดู 5 Bid 5 Offer

กด Insert เพื่อตั้งชื่อหุ้นเพื่อดูแบบ 1 Bid 1 Offer

| STOCK BY P | RICE | E: PTT              |               | : P1           | T PU       | BLIC C    | OMPA         | IY LIMI     | TTED             |           |                       | Fl              | ags :        |                     |               |            |
|------------|------|---------------------|---------------|----------------|------------|-----------|--------------|-------------|------------------|-----------|-----------------------|-----------------|--------------|---------------------|---------------|------------|
| VOLUM      | IE   | BID                 | OFFER         | VOLU           | JME        | STAT      | us : A       | iterMa      | rket             | : JEN     | ERG                   | SIDE            | VOL          | UME PRI             | ICE           | TIME       |
| 3,039,40   | 0    | 53.50               | <u>53.75</u>  | 5,109,         | 300        | PAR       | : 1.         | 00          | PE               | : 11.7    | 76                    | С               | 22,275       | ,100 53             | .75 16        | :36:34     |
| 2,911,00   |      |                     | 54.00         | 19,914,        | 800        | PRIOF     | R : 53       | .50         | Mrgn/TSFC        | : 60 /    | / 50                  | S               |              | 400 -53             | .50 16        | :29:56     |
| 3,721,90   |      | 53.00               | 54.25         | 2,473,         | 000        | AVG       | : 53         | .64         | CE/FL            | : 69.5    | 50 / 37.50            | В               | 2            | ,700 +53            | .75 16        | :29:55     |
| 1,953,40   |      | 52.75               | 54.50         | 5,822,         | 400        | LAST      | : 53         | .75         | HI/LO            | : 54.0    | 00 / 53.25            | В               | 1            | ,000 +53            | .75 16        | :29:55     |
| 1,670,80   |      | 52.50               | 54.75         | 1,437,         | 800        | SPRE/     | AD : 0.      | 25          | CHG              | : +0.3    | 25 +0.47%             | S               | 1,           | ,000 -53            | .50 16        | 5:29:55    |
| OPEN VOL   |      | 31,741,100          | 30.95 %       | 6              |            | OPEN      | 1 : 53       | .75         | VOLUME           | : 3,88    | 86,800                |                 |              |                     |               |            |
| BUY VOL    |      | 28,040,300          | 27.35 %       |                |            | OPEN      | 2:53         | .75         | VOLUME           | : 5,57    | 79,200                | VOLUM           | E: 10        | 2,535.6K            | DEAL :        | 6,645      |
| SELL VOL   |      | 42,754,200          |               |                |            | CLOS      | E : 53       | .75         | VOLUME           | : 22,2    | 275,100               | VALUE           | : 5,50       | 0,168,825           | MKT% :        | 7.00       |
| STOCK      |      | VOLUME              | BID           | OFFER          | V          | DLUME     | LAST         | CHG         | STOCK            |           | VOLUME                | BID             | OFFER        | VOLUME              | LAST          | CHG        |
| PRM        |      | 315,000             | 8.60          | <u>8.65</u>    | 9(         | 07,900    | 8.65         | +0.45       | BTS              |           | 5,191,500             | 9.30            | <u>9.35</u>  | 2,328,500           | 9.35          | 0.00       |
| SINGER     |      | 17,600              | 9.60          | 9.70           |            | 2,100     | 9.65         | +0.05       | WICE             |           | 149,800               | <u>5.15</u>     | 5.20         | 131,800             | 5.15          | +0.15      |
| AOT        |      | 79,700              | 66.25         | <u>66.50</u>   | 1,70       | 59,100    | 66.50        | +0.25       | SUPER            |           |                       | <u>0.83</u>     | 0.84         |                     | 0.83          | -0.02      |
| WHA        |      | 5,892,500           | <u>4.32</u>   | 4.34           | 17         | 74,000    | 4.32         | +0.04       | SAWAD            |           |                       |                 | <u>46.00</u> | 232,800             | 46.00         | 0.00       |
| AAV        |      | 1,706,100           | <u>4.42</u>   | 4.44           | 1,17       | 71,300    | 4.42         | +0.02       | ото              |           | 6,000                 | <u>3.12</u>     |              | 18,600              | 3.12          | -0.08      |
| BEM        |      | 3,001,000           | 9.00          | <u>9.05</u>    | 7,11       | 13,400    | 9.05         | +0.25       | πр               |           | 2,127,900             | <u>3.08</u>     | 3.10         | 61,900              | 3.08          | +0.06      |
| SCB        |      | 318,200             | 148.50        | <u>149.00</u>  |            | 7,800     | 149.00       |             | SUTHA            |           | 8,500                 | <u>4.32</u>     | 4.34         | 10,000              | 4.32          | 0.00       |
| JAS        |      | 6,069,300           | <u>5.75</u>   | 5.80           | 1,7        | 22,200    | 5.75         | 0.00        | EGCO             | N         | 144,700               | 237             | <u>238</u>   | 27,800              | 238           | +1.00      |
| HMPRO      |      | 572,600             | 15.70         | <u>15.80</u>   | 2,21       | 13,900    | 15.80        | +0.40       | WICE             |           | 149,800               | <u>5.15</u>     | 5.20         | 131,800             | 5.15          | +0.15      |
| СК         |      | 924,900             |               | <u>27.75</u>   | 23         | 32,300    | 27.75        | 0.00        | SYNEX            |           | 12,900                | <u>14.40</u>    | 14.50        | 62,900              | 14.40         | +0.20      |
| BANPU      |      | 4,056,700           | <u>19.60</u>  | 19.70          | 59         | 92,900    | 19.60        | +0.10       | PTT              |           | 3,039,400             | 53.50           | <u>53.75</u> | 5,109,300           | 53.75         | +0.25      |
| ADVANC     |      | 1,566,000           | 201           | <u>202</u>     | 4(         | 52,800    | 202          | +1.00       | JKN              |           | 104,600               | <u>11.30</u>    |              | 42,300              |               |            |
| TIME       | OR   | DER#                | ACCOUNT       | P              | с в        | s sto     | OCK          |             | VOLUME           |           | PRICE ST              | CB              | TIME         | CONFIRM             | UN            | МАТСН      |
| 22:23:09   | NE\  | WS - Resolu         | tions of BC   | )Ds' Mee       | ting       | No. 5/2   | 2018 an      | d the so    | chedule for      | the EG    | M no. 1/201           | 3               |              |                     |               |            |
| 22:23:09   | NEV  | VS - แจ้งมดิที่ประเ | ุ่มคณะกรรมการ | ມຈິອັກ ນິວສ໌ ເ | นี่ตเวิร์ค | คอร์ปอเรย | วัน จำกัด (ม | หาชน) ครั้ง | ดี 5/2561 และค่า | หนดวันปร  | ะบุมวิสามัญผู้ถือหุ้น | ดรั้งที่ 1/2561 | ของบริษัท นี | วส์ เน็ตเวิร์ค คอร์ | ปอเรชั่น จำคั | ล (มหาย่น) |
| 21:53:13   | TVD  | - Schedule of       | Extra-Gener   | ral Meeting    | g of Si    | harehold  | ers , Acq    | uisition o  | f shares of Sp   | ringnew   | s Television Co       | ., Ltd. and     | Director A   | ppointment          |               |            |
| 21:53:13   | TV   | D - กำหนดก          | ารประชุมวิส   | ามัญผู้ถือ     | เหุ้น,     | การได้    | มาซึ่งหุ้น   | ของ บริเ    | ษัท สปริงนิวส    | ส์ เทเลวี | ม้ชั้นจำกัด แล        | ละ การแต่       | งตั้งกรรมก   | าารใหม่             |               |            |
| MENU SET   | 1,7  | 56.12 +4.0          | 1 78,593N     | 1 S            | ET50       | 1,159     | .54 +2       | .23 5       | ET100 2,579      | 9.13 +6   | .64 MAI               | 450.94          | +0.63 1      | ,300M               | A 15          | :55:41     |

## ข้อมูลที่ป้อน

### Stock In Play

| STOCK IN PLAY | (: P     | П            | : PTT PUE | BLIC COMPANY   | LIMITED       |            |          |       | Flags :      |              |            |
|---------------|----------|--------------|-----------|----------------|---------------|------------|----------|-------|--------------|--------------|------------|
| SELL VOL      | DEAL     | BID VOL      | PRICE     | OFFER VOL      | BUY VOL       | DEAL       | STATUS   | : Aft | erMarket     | : JENE       | RG         |
|               |          |              |           |                |               |            | PAR      | : 1.0 | ) PE         | : 11.7       | 6          |
|               |          |              | 54.75     | 1,437,800      |               |            | PRIOR    | : 53. | 50 Mrgn/TS   | FC : 60 /    | 50         |
|               |          |              | 54.50     | 5,822,400      |               |            | AVG      | : 53. | 54 CE/FL     | : 69.5       | 0 / 37.50  |
|               |          |              | 54.25     | 2,473,000      |               |            | LAST     | : 53. | 75 HI/LO     | : 54.0       | 0 / 53.25  |
|               |          |              | 54.00     | 19,914,800     | 605,300       | 109        | SPREAD   | : 0.2 | 5 CHG        | : +0.2       | 5 +0.47%   |
| 17,237,000    | 1,508    |              | 53.75     | 5,109,300      | 8,172,700     | 989        | OPEN1    | : 53. | 75 VOLUME    | : 3,88       | 6,800      |
| 25,212,700    | 2,137    | 3,039,400    | 53.50     |                | 19,262,300    | 1,723      | OPEN2    | : 53. | 75 VOLUME    | : 5,57       | 9,200      |
| 304,500       | 176      | 2,911,000    | 53.25     |                |               |            | CLOSE    | : 53. | 75 VOLUME    | : 22,2       | 75,100     |
|               |          | 3,721,900    | 53.00     |                |               |            | VO       | LUME  | BID          | OFFER        | VOLUME     |
|               |          | 1,953,400    | 52.75     |                |               |            | 3,039    | 9,400 | 53.50        | <u>53.75</u> | 5,109,300  |
|               |          | 1,670,800    | 52.50     |                |               |            | 2,91     | 1,000 |              | 54.00        | 19,914,800 |
|               |          |              |           |                |               |            | 3,721    | 1,900 |              | 54.25        | 2,473,000  |
|               |          |              |           |                |               |            |          | 3,400 | 52.75        | 54.50        | 5,822,400  |
|               |          |              |           |                |               |            | 1,670    | 0,800 | 52.50        | 54.75        | 1,437,800  |
|               |          |              |           |                |               |            | OPEN VOL |       | 31,741,100   | 30.95 %      |            |
|               |          |              |           |                |               |            | BUY VOL  |       | 28,040,300   | 27.35 %      |            |
|               |          |              |           |                |               |            | SELL VOL |       | 42,754,200   |              |            |
|               |          |              |           |                |               |            | SIDE     |       | VOLUME       | PRICE        | TIME       |
|               |          |              |           |                |               |            | С        | 22    | ,275,100     | 53.75        | 16:36:34   |
|               |          |              |           |                |               |            | S        |       | 400          | -53.50       | 16:29:56   |
|               |          |              |           |                |               |            | В        |       | 2,700        | +53.75       | 16:29:55   |
|               |          |              |           |                |               |            | В        |       | 1,000        | +53.75       | 16:29:55   |
|               |          |              |           |                |               |            | S        |       | 1,000        | -53.50       | 16:29:55   |
|               |          |              |           |                |               |            |          |       |              |              |            |
|               |          |              |           |                |               |            | VOLUME : | 1     | 02,535.6K    | DEAL         | : 6,645    |
|               |          |              |           |                |               |            | VALUE :  | 5,50  | 0,168,825    | MKT%         | : 7.00     |
| MENU SET 1,   | 756.12 + | 4.01 78,593M | SET50     | 1,159.54 +2.23 | 3 SET100 2,57 | 79.13 +6.6 | MAI      | 450.9 | 4 +0.63 1,30 | DM           | A 16:01:25 |

กดเข้าหน้าจอ Stock In Price (PrnScr) แสดงปริมาณ(Volume) การซื้อ-ขายของ ณ.ช่วงราคานั้นๆ

## ข้อมูลที่ป้อน

### **Display Graph**

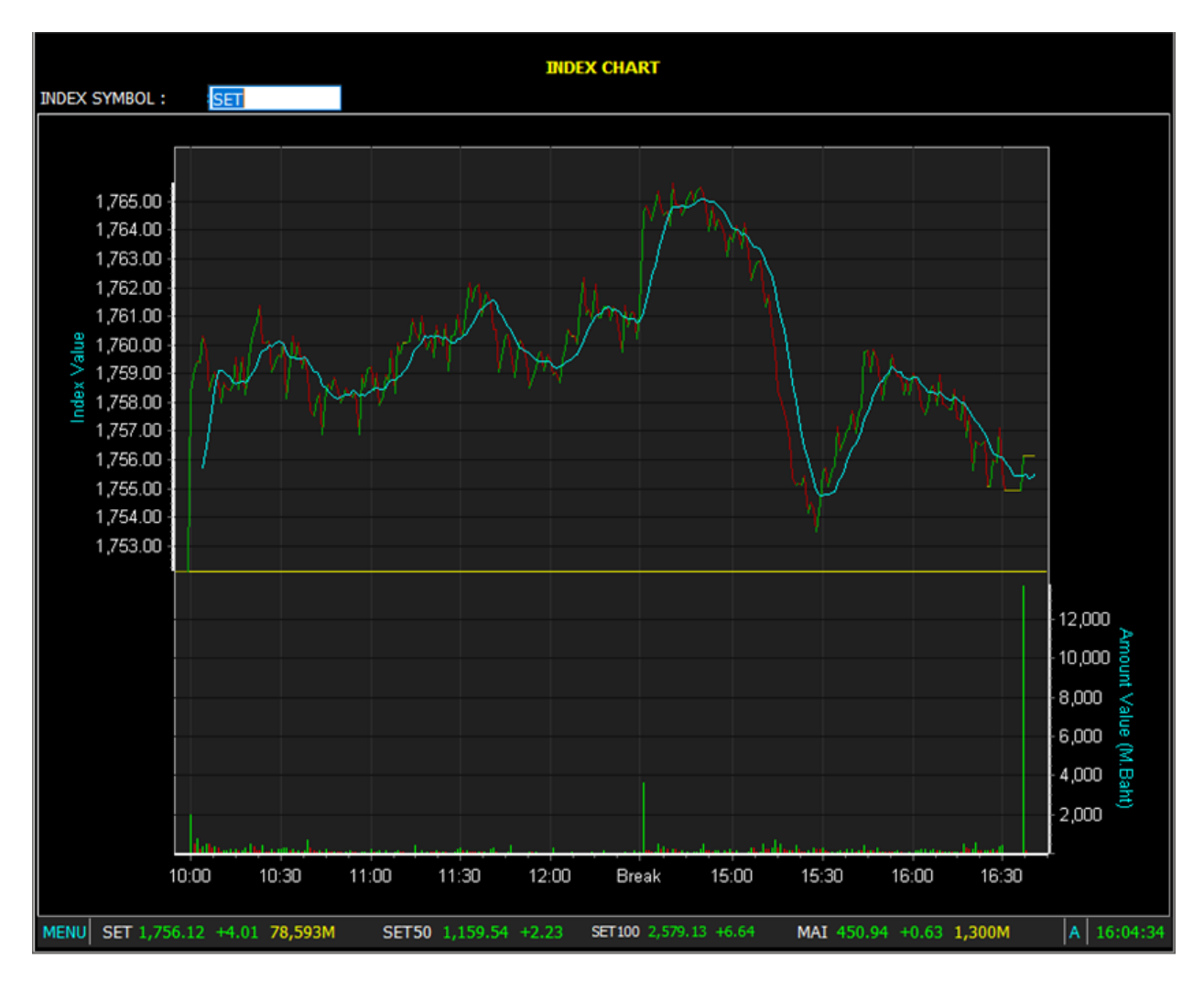

กคเข้าหน้าจอ Display Graph (Ctrl+G) เลือกกลุ่ม Index ที่ต้องการดู เพื่อแสดงกราฟ

## ข้อมูลที่ป้อน

- ชื่อ Index

### Page 17

### Sale by Time

| SALE BY | TIME :       | PTT             | : PTT     | PUBLIC CON  | IPANY I | LIMITED         |         | F          | lags : | Pag        | e No : 1/89 |
|---------|--------------|-----------------|-----------|-------------|---------|-----------------|---------|------------|--------|------------|-------------|
| PRICE   | 3,039,400    | 53.50 53.75     | 5,109,300 | PRIOR       | 53.50   | AVG 53.64 L     | AST 53. | 75 CHG     | +0.25  | %CHG +0.47 |             |
| TIME    | SIDE         | VOLUME          | PRICE     | TIME        | SIDE    | VOLUME          | PRICE   | TIME       | SIDE   | VOLUME     | PRICE       |
| 16:36:3 | 4 C          | 22,275,100      | 53.75     | 16:29:15    | S       | 100             | -53.50  | 16:28:25   | S      | 400        | -53.50      |
| 16:29:5 | 6 S          | 400             | -53.50    | 16:29:13    | S       | 100             | -53.50  | 16:28:24   | S      | 500        | -53.50      |
| 16:29:5 | 5 B          | 2,700           | +53.75    | 16:29:10    | S       | 2,000           | -53.50  | 16:28:23   | S      | 2,800      | -53.50      |
| 16:29:5 | 5 B          | 1,000           | +53.75    | 16:29:10    | S       | 600             | -53.50  | 16:28:22   | S      | 80,500     | -53.50      |
| 16:29:5 | 5 S          | 1,000           | -53.50    | 16:29:05    | S       | 1,200           | -53.50  | 16:28:20   | В      | 3,900      | +53.75      |
| 16:29:5 | 5 S          | 200             | -53.50    | 16:29:05    | В       | 3,800           | +53.75  | 16:28:20   | S      | 1,000      | -53.50      |
| 16:29:5 | 1 B          | 2,700           | +53.75    | 16:29:05    | S       | 3,400           | -53.50  | 16:28:19   | S      | 14,600     | -53.50      |
| 16:29:5 | 0 В          | 1,000           | +53.75    | 16:29:01    | S       | 100             | -53.50  | 16:28:19   | S      | 1,200      | -53.50      |
| 16:29:4 | 2 S          | 1,000           | -53.50    | 16:28:56    | В       | 1,000           | +53.75  | 16:28:06   | S      | 10,000     | -53.50      |
| 16:29:4 | 2 S          | 1,000           | -53.50    | 16:28:55    | S       | 2,000           | -53.50  | 16:28:03   | S      | 53,800     | -53.50      |
| 16:29:4 | 0 S          | 1,000           | -53.50    | 16:28:53    | S       | 3,100           | -53.50  | 16:28:03   | S      | 2,700      | -53.50      |
| 16:29:3 | 5 S          | 1,800           | -53.50    | 16:28:51    | S       | 1,600           | -53.50  | 16:28:03   | S      | 24,400     | -53.50      |
| 16:29:3 | 4 S          | 500             | -53.50    | 16:28:51    | S       | 1,000           | -53.50  | 16:27:59   | S      | 1,500      | -53.50      |
| 16:29:3 | 2 B          | 400             | +53.75    | 16:28:50    | S       | 2,600           | -53.50  | 16:27:59   | В      | 1,300      | +53.75      |
| 16:29:3 | 2 B          | 100             | +53.75    | 16:28:50    | В       | 1,000           | +53.75  | 16:27:58   | S      | 200        | -53.50      |
| 16:29:3 | 0 В          | 3,000           | +53.75    | 16:28:50    | S       | 5,000           | -53.50  | 16:27:56   | S      | 1,000      | -53.50      |
| 16:29:3 | 0 S          | 200             | -53.50    | 16:28:40    | S       | 10,000          | -53.50  | 16:27:55   | S      | 100        | -53.50      |
| 16:29:2 | 8 S          | 5,000           | -53.50    | 16:28:40    | S       | 1,000           | -53.50  | 16:27:53   | S      | 400        | -53.50      |
| 16:29:2 | 6 S          | 1,000           | -53.50    | 16:28:39    | S       | 1,500           | -53.50  | 16:27:52   | S      | 1,400      | -53.50      |
| 16:29:2 | 5 S          | 100             | -53.50    | 16:28:34    | S       | 3,200           | -53.50  | 16:27:50   | В      | 1,700      | +53.75      |
| 16:29:2 | 5 S          | 4,900           | -53.50    | 16:28:30    | S       | 1,700           | -53.50  | 16:27:47   | S      | 200        | -53.50      |
| 16:29:2 | 5 S          | 600             | -53.50    | 16:28:30    | S       | 1,300           | -53.50  | 16:27:45   | S      | 100        | -53.50      |
| 16:29:2 | 0 S          | 1,400           | -53.50    | 16:28:29    | S       | 1,500           | -53.50  | 16:27:23   | S      | 100        | -53.50      |
| 16:29:1 | 6 S          | 1,000           | -53.50    | 16:28:28    | S       | 10,800          | -53.50  | 16:27:20   | S      | 1,000      | -53.50      |
| 16:29:1 | 6 S          | 1,500           | -53.50    | 16:28:28    | S       | 1,500           | -53.50  | 16:27:20   | В      | 2,300      | +53.75      |
| MENU    | SET 1,756.13 | 2 +4.01 78,593M | SET       | 50 1,159.54 | +2.23   | SET100 2,579.13 | +6.64   | MAI 450.94 | +0.63  | 1,300M     | A 16:07:23  |

กดเข้าหน้าจอ Sale by Time (F1) แสดงรายการ Match ของหุ้นตัวนั้น เรียงตามเวลา

## ข้อมูลที่ป้อน

### Sale by Price

กดเข้าหน้าจอ Sale by Price (F2) แสดงปริมาณ(Volume) และมูลค่า(Value) การซื้อ-ขาย ของหุ้นที่ต้องการ ดู ณ.ช่วงราคานั้นๆ

| SALE BY PR | ICE : PTT            | :                       | PTT PUBLIC C           | OMPANY LIMITE                | D                    |                     | Flags :             | Pa                        | ge No : 1/1         |
|------------|----------------------|-------------------------|------------------------|------------------------------|----------------------|---------------------|---------------------|---------------------------|---------------------|
|            | BUY                  |                         |                        | SALE                         |                      |                     |                     | TOTAL                     |                     |
| DEAL       | VOLUME               | VALUE(K)                | PRICE                  | VALUE(K)                     | VOLUME               | DEAL                | VOLU                | ME VALUE                  | (K) DEAL            |
| 109        | 605,300              | 32,686                  | 54.00                  |                              |                      |                     | 60 <b>5,</b> 3      | 32,6                      | 86 109              |
| 989        | 8,172,700            | 439,283                 | 53.75                  | 926,489                      | 17,237,000           |                     | 57,150,8            | 3,071,8                   | 2,500               |
| 1,723      | 19,262,300           | 1,030,533               | 53.50                  | 1,348,879                    | 25,212,700           | 2,137               | 44,475,0            | 2,379,4                   | 12 3,860            |
|            |                      |                         |                        | 16,215                       |                      | 176                 | 304,5               | 600 16,2                  | 176                 |
|            |                      |                         |                        |                              |                      |                     |                     |                           |                     |
|            |                      |                         |                        |                              |                      |                     |                     |                           |                     |
|            |                      |                         |                        |                              |                      |                     |                     |                           |                     |
|            |                      |                         |                        |                              |                      |                     |                     |                           |                     |
|            |                      |                         |                        |                              |                      |                     |                     |                           |                     |
|            |                      |                         |                        |                              |                      |                     |                     |                           |                     |
|            |                      |                         |                        |                              |                      |                     |                     |                           |                     |
|            |                      |                         |                        |                              |                      |                     |                     |                           |                     |
|            |                      |                         |                        |                              |                      |                     |                     |                           |                     |
|            |                      |                         |                        |                              |                      |                     |                     |                           |                     |
|            |                      |                         |                        |                              |                      |                     |                     |                           |                     |
|            |                      |                         |                        |                              |                      |                     |                     |                           |                     |
|            |                      |                         |                        |                              |                      |                     |                     |                           |                     |
|            |                      |                         |                        |                              |                      |                     |                     |                           |                     |
|            |                      |                         |                        |                              |                      |                     |                     |                           |                     |
|            |                      |                         |                        |                              |                      |                     |                     |                           |                     |
| TIME       | ORDER#               | ACCOUNT                 | PC BS STO              | ICK                          | VOLUME               | PRICE ST            | CB TIM              | E CONFIRM                 | UNMATCH             |
| 22:23:09   | NEWS - Resolu        | utions of BODs' M       | eeting No. 5/2         | 018 and the sche             | dule for the EGN     | 1 no. 1/2018        | }                   |                           |                     |
| 22:23:09   | NEWS - แจ้งผลิที่ประ | ชุมคณะกรรมการบริษัท นิว | ส เน็ตเวิรค คอร์ปอเรซิ | น จำกัด (มหาปน) ครั้งที่ 5/2 | 2561 และคำหนดวันประช | ปมวิสามัญผู้ต้องุ่น | กรังที่ 1/2561 ของบ | รษท นิวส์ เน็ตเวิรค คอรปอ | เรชิน จำคัด (มหาชน) |
| 21:53:13   | TVD - Schedule of    | rextra-General Mee      | ting of Shareholde     | ers , Acquisition of shi     | ares of Springnews   | Television Co       | , Ltd. and Direc    | tor Appointment           |                     |
| 21:53:13   | IVD - กาหนดก         | ารบระชุมวสามญผู         | ถอหุน , การไดม         | กองหุ่นของ บรษท              | สบรงนวส เทเลวร       | ชน จากด แล          | าะ การแต่งตั้งก     | รรมการเหม                 |                     |
| MENU SET   | 1,756.12 +4.0        | 1 78,593M               | SET50 1,159            | .54 +2.23 SET1               | 00 2,579.13 +6.0     | 54 MAI              | 450.94 +0.6         | 3 1,300M                  | A 16:09:27          |

ข้อมูลที่ป้อน

### **Stock Information**

|           |           |               |               |                 |                      |               |              |                    |           |                   | _                 |               |                       |              |          |
|-----------|-----------|---------------|---------------|-----------------|----------------------|---------------|--------------|--------------------|-----------|-------------------|-------------------|---------------|-----------------------|--------------|----------|
| ENTER SYM | 1BOL:     | PTT           |               | : P             | IT PUBLIC (          | COMPAN        | Y LIMI       | TED                |           |                   | F                 | lags :        | Pa                    | ge No :      | 1/2      |
| PRICE 3,  | ,039,400  | 53.50         | 53.75         | 5,109,3         | 00 PRIC              | R 53.5        | 0 AVC        | 53.64              | LAST      | 53.75             | CHG               | +0.25 9       | 6CHG +0.47            |              |          |
| VIEW STO  | CK INFOR  | MATIO         | N             |                 |                      |               |              |                    |           |                   |                   |               |                       |              |          |
| Name      | : PT      | T PUBL        | IC COMP/      | ANY LIMI        | TED                  |               |              | Sector             |           | .ENERG            |                   |               |                       |              |          |
| Prior     | : 53      | .50           |               | PrjOpen         | : 53                 | .75           |              | Open1              |           | 53.75             |                   | Open2         | : 53.                 | 75           |          |
| High      | : 54      | .00           |               | Low             | : 53                 |               |              | Average            |           | 53.64             |                   | Mrgn/TSI      | -C : 60               | 50           |          |
| Floor     | : 37      |               |               | Ceiling         | : 69                 | .50           |              | Spread             |           | 0.25              |                   | Sec Туре      | : S                   |              |          |
| MDeal     | : 6,0     | 645           |               | MVolume         | : 10                 | 2,535.6k      | (            | MValue             |           | 5,500,16          | 8,825             | Board Lot     | : 100                 |              |          |
| BigDeal   | : 1       |               |               | BigVol          | : 20                 | 0,000         |              | BigValue           |           | 10,700,0          | 00                | SDC           |                       |              |          |
| OddDeal   | : 24      | 0             |               | OddVol          | : 4,3                | 353           |              | OddValue           |           | 233,326           |                   | Flag          |                       |              |          |
| STOCK     | V         | OLUME         | BID           | OFFER           | VOLUME               | LAST          | CHG          | STOCK              |           | VOLUM             | E BID             | OFFER         | VOLUME                | LAST         | CHG      |
| PRM       | 3         | 15,000        | 8.60          | 8.65            | 907,900              | 8.65          | +0.45        | BTS                |           | 5,191,50          | 9.30              | 9.35          | 2,328,500             | 9.35         | 0.00     |
| SINGER    |           | 17,600        | 9.60          | 9.70            | 2,100                | 9.65          | +0.05        | WICE               |           | 149,80            | 5.15              | 5.20          | 131,800               | 5.15         | +0.15    |
| AOT       |           | 79,700        | 66.25         | <u>66.50</u>    | 1,769,100            | 66.50         | +0.25        | SUPER              |           |                   | 0.83              | 0.84          |                       | 0.83         | -0.02    |
| WHA       | 5,8       | 92,500        | <u>4.32</u>   | 4.34            | 174,000              | 4.32          | +0.04        | SAWAD              |           |                   |                   | 46.00         | 232,800               | 46.00        | 0.00     |
| AAV       | 1,7       | 06,100        | 4.42          | 4.44            | 1,171,300            | 4.42          | +0.02        | ото                |           | 6,00              | 0 <u>3.12</u>     |               | 18,600                | 3.12         | -0.08    |
| BEM       | 3,0       | 01,000        | 9.00          | <u>9.05</u>     | 7,113,400            | 9.05          | +0.25        | ΠD                 |           | 2,127,90          | 0 3.08            | 3.10          | 61,900                | 3.08         | +0.06    |
| SCB       |           | 18,200        | 148.50        | <u>149.00</u>   | 7,800                | 149.00        |              | SUTHA              |           | 8,50              | 0 <u>4.32</u>     | 4.34          | 10,000                | 4.32         | 0.00     |
| JAS       | 6,0       | 69,300        | <u>5.75</u>   | 5.80            | 1,722,200            | 5.75          | 0.00         | EGCO               | Ν         | 144,70            | 0 237             | 238           | 27,800                | 238          | +1.00    |
| HMPRO     | 5         | 72,600        | 15.70         | <u>15.80</u>    | 2,213,900            | 15.80         | +0.40        | WICE               |           | 149,80            | 0 <u>5.15</u>     | 5.20          | 131,800               | 5.15         | +0.15    |
| СК        |           | 24,900        |               | 27.75           | 232,300              | 27.75         | 0.00         | SYNEX              |           | 12,90             | 0 <u>14.40</u>    | 14.50         | 62,900                | 14.40        | +0.20    |
| BANPU     | 4,0       | 56,700        | <u>19.60</u>  | 19.70           | 592,900              | 19.60         | +0.10        | РТТ                |           | 3,039,40          | 53.50             | 53.75         | 5,109,300             | 53.75        | +0.25    |
| ADVANC    | 1,5       | 66,000        | 201           | <u>202</u>      | 462,800              | 202           | +1.00        | JKN                |           | 104,60            | 0 <u>11.30</u>    |               | 42,300                |              |          |
| TIME      | ORDER     | ŧ .           | ACCOUNT       | Γ P             | C BS STO             | DCK           |              | VOLUME             |           | PRICE ST          | СВ                | TIME          | CONFIRM               | UNN          | матсн    |
| 22:23:09  | NEWS -    | Resolu        | tions of B    | ODs' Mee        | ting No. 5/          | 2018 and      | d the so     | hedule for t       | he EGN    | 1 no. 1/20        | 18                |               |                       |              |          |
| 22:23:09  | NEWS - ut | จึมเติที่ประบ | รุ่มคณะกรรมกา | รบริษัท นิวส์ เ | นี่ตเวิร์ค คอร์ปอเรา | อัน จำกัด (มง | กษน) ครั้งท่ | กี่ 5/2561 และค่าห | านควันประ | นุมวิสามัญผู้ถือห | ัน ครั้งที่ 1/256 | 1 ของบริษัท 1 | ใวส์ เน็ตเวิร์ค คอร์ป | อเรอัน จำกัด | (มหาช่น) |
| 21:53:13  | TVD - Sch | edule of      | Extra-Gene    | eral Meetin     | g of Sharehold       | lers , Acqu   | uisition of  | shares of Spr      | ingnews   | Television        | Co., Ltd. an      | d Director /  | ppointment            |              |          |
| 21:53:13  | TVD - ก่  | ำหนดกา        | ารประชุมวิ    | สามัญผู้ถือ     | มหุ้น , การได้       | มาซึ่งหุ้นข   | ของ บริษ     | •ัท สปริงนิวส      | ์ เทเลวิ: | ชั่น จำกัด        | และ การแต         | ่งตั้งกรรมเ   | การใหม่               |              |          |
| MENU SE   | T 1,756.1 | 2 +4.0        | 1 78,593      | M S             | ET50 1,159           | 9.54 +2.      | 23 S         | ET100 2,579.       | 13 +6.    | 64 M/             | AI 450.94         | +0.63 1       | ,300M                 | A 16         | 14:52    |

## กดเข้าหน้าจอ Stock Information (F11) แสดงรายละเอียดของหุ้นตัวนั้นๆ

ข้อมูลที่ป้อน

### View Odd Lot

| VIEW OD  | D L( | от:  | PTT                |                 | : P1           | T PUB        |           | OMPAN       | IY LIMI       | TED             |            |                        | Fl              | ags :        |                     |              |             |
|----------|------|------|--------------------|-----------------|----------------|--------------|-----------|-------------|---------------|-----------------|------------|------------------------|-----------------|--------------|---------------------|--------------|-------------|
| VOL      | .UM  | E    | BID                | OFFER           | VOLU           | JME S        | STATU     | JS : Af     | terMai        | ket             | : .ENE     | RG                     | SIDE            | VOL          | UME PR              | ICE          | TIME        |
|          | 33   | 0    | <u>53.50</u>       | 53.75           |                | 371 F        | PAR       | : 1.0       | 00            | PE              | : 11.7     | 6                      | S               |              | 5 -53               | .50 1        | 6:29:45     |
|          |      |      |                    | 54.00           | 1,             | 851 F        | RIOR      | : 53        | .50           | Mrgn/TSFC       | : 60 /     | 50                     | S               |              | 30 -53              | .50 1        | 6:25:01     |
|          |      |      |                    | 54.25           |                | 937 /        | WG        | : 53        | .60           | CE/FL           | : 69.5     | 0 / 37.50              | S               |              | 14 -53              | .50 1        | 6:25:01     |
|          |      |      | 52.75              | 54.50           |                | 600 L        | AST       | : 53        | .50           | HI/LO           | : 54.0     | <mark>0 / 51.75</mark> | S               |              | 5 -53               | .50 1        | 6:25:01     |
|          |      |      | 52.50              | 54.75           |                | 183 5        | SPREA     | D : 0.2     | 25            | CHG             | : 0.00     | 0.00%                  | S               |              | 1 -53               | .50 1        | 6:22:27     |
| OPEN VO  | L    |      |                    | 0.00 %          | 6              | (            | OPEN1     |             |               | VOLUME          |            |                        |                 |              |                     |              |             |
| BUY VOL  |      |      | 2,538              | 58.30 %         |                | (            | OPEN2     |             |               | VOLUME          |            |                        | VOLUM           | E:           | 4,353               | DEAL         | 240         |
| SELL VOL |      |      | 1,815              |                 |                | (            | CLOSE     |             |               | VOLUME          |            |                        | VALUE           | : 2          | 33,325.5            | MKT%         | 0.00        |
| STOCK    |      |      | VOLUME             | BID             | OFFER          | VOL          | UME       | LAST        | CHG           | STOCK           |            | VOLUME                 | BID             | OFFER        | VOLUM               | E LAST       | r chg       |
| PRM      |      |      | 315,000            | 8.60            | <u>8.65</u>    | 907          | 900       | 8.65        | +0.45         | BTS             |            | 5,191,500              | 9.30            | <u>9.35</u>  | 2,328,500           | 9.35         | 5 0.00      |
| SINGER   |      |      | 17,600             | 9.60            | 9.70           | 2            | ,100      | 9.65        | +0.05         | WICE            |            | 149,800                | 5.15            | 5.20         | 131,800             | 5.15         | 5 +0.15     |
| AOT      |      |      | 79,700             | 66.25           | <u>66.50</u>   | 1,769        | ,100      | 66.50       | +0.25         | SUPER           |            |                        | <u>0.83</u>     | 0.84         |                     | 0.83         | 3 -0.02     |
| WHA      |      |      | 5,892,500          | <u>4.32</u>     | 4.34           | 174          | ,000      | 4.32        | +0.04         | SAWAD           |            |                        |                 | <u>46.00</u> | 232,800             | 46.00        | 0.00        |
| AAV      |      |      | 1,706,100          | <u>4.42</u>     | 4.44           | 1,171        | ,300      | 4.42        | +0.02         | ото             |            | 6,000                  | <u>3.12</u>     |              | 18,600              |              | 2 -0.08     |
| BEM      |      |      | 3,001,000          | 9.00            | <u>9.05</u>    | 7,113        | ,400      | 9.05        | +0.25         | ΠD              |            | 2,127,900              | <u>3.08</u>     | 3.10         | 61,900              | 3.08         | 3 +0.06     |
| SCB      |      |      | 318,200            | 148.50          | <u>149.00</u>  |              |           | 149.00      |               | SUTHA           |            | 8,500                  | <u>4.32</u>     | 4.34         | 10,000              | 4.32         | 2 0.00      |
| JAS      |      |      | 6,069,300          | <u>5.75</u>     | 5.80           | 1,722        | ,200      | 5.75        | 0.00          | EGCO            | N          | 144,700                | 237             | <u>238</u>   | 27,800              | 238          | 3 +1.00     |
| HMPRO    |      |      | 572,600            | 15.70           | <u>15.80</u>   | 2,213        | ,900      | 15.80       | +0.40         | WICE            |            | 149,800                | <u>5.15</u>     | 5.20         | 131,800             | 5.15         | 5 +0.15     |
| СК       |      |      | 924,900            |                 | <u>27.75</u>   | 232          | ,300      | 27.75       | 0.00          | SYNEX           |            | 12,900                 | <u>14.40</u>    | 14.50        | 62,900              | 14.40        | +0.20       |
| BANPU    |      |      | 4,056,700          | <u>19.60</u>    | 19.70          | 592          | ,900      | 19.60       | +0.10         | РТТ             |            | 3,039,400              | 53.50           | <u>53.75</u> | 5,109,300           | 53.75        | 5 +0.25     |
| ADVANC   |      |      | 1,566,000          | 201             | <u>202</u>     | 462          | ,800      | 202         | +1.00         | JKN             |            | 104,600                | <u>11.30</u>    |              | 42,300              |              |             |
| TIME     |      | ORE  | DER#               | ACCOUNT         | P              | C BS         | STO       | CK          |               | VOLUM           | E          | PRICE ST               | CB              | TIME         | CONFIRM             | UI           | MATCH       |
| 22:23:0  | 9    | NEV  | VS - Resolu        | tions of BC     | )Ds' Mee       | ting N       | o. 5/2    | 018 an      | d the sc      | hedule for      | the EGM    | 1 no. 1/201            | 8               |              |                     |              |             |
| 22:23:0  | 9    | NEW  | S - แจ้งมติที่ประช | รุ่มคณะกรรมการเ | เริษัท นิวส์ เ | มีตเวิร์ค คะ | เร็ปอเรอไ | น จำกัด (มา | กาชน) ครั้งร่ | i 5/2561 และค่า | าหนดวันประ | บุมวิสามัญผู้ถือหุ้น   | ครั้งที่ 1/2561 | ของบริษัท นี | วส์ เนียเวิร์ค คอร์ | ปอเรชั่น จำห | โค (มหาช่น) |
| 21:53:1  | 3    | TVD  | - Schedule of      | Extra-Gener     | al Meetin      | g of Shar    | eholde    | ers , Acqu  | uisition of   | shares of S     | pringnews  | s Television Co        | ., Ltd. and     | Director A   | ppointment          |              |             |
| 21:53:1  | 3    | TVD  | ) - กำหนดกา        | ารประชุมวิส     | ามัญผู้ถือ     | พุ้น , ก     | ารได้ม    | าซึ่งหุ้นร  | ของ บริษ      | ¥ท สปริงนิว     | ส์ เทเลวิ  | ชั่นจำกัด แล           | ละ การแต่       | งตั้งกรรมก   | าารใหม่             |              |             |
| MENU S   | ET   | 1,75 | 56.12 +4.0         | 1 78,593N       | I S            | ET50 :       | 1,159.    | .54 +2.     | .23 S         | ET100 2,57      | 9.13 +6.   | 64 MAI                 | 450.94          | +0.63 1      | ,300M               | A 1          | 5:19:19     |

## กดเข้าหน้าจอ View Odd Lot (Ctrl+L) แสดงกระดาน Odd Lot ของหุ้นตัวนั้นๆแบบ 5 Bid 5 Offer

## ข้อมูลที่ป้อน

#### **Most Active**

|                                                                              | ,                      | ע                                 |                        |
|------------------------------------------------------------------------------|------------------------|-----------------------------------|------------------------|
| 9 9                                                                          | 9 dd 1                 | a a                               | ດ )) ( າ/              |
| $- \Delta \alpha (\eta (1) \eta (1) \beta \alpha N (1) + \Lambda (1) + (E7)$ | ແຊດ ແຍ້ຍເອົາຍາຍາລວງລາຍ | - Ma anal carlenage               | ເຮັ້ຍເຈລາລະເວລີໄປເຈັ້ນ |
| TIVELI IN LINE MOST ACTIVE (F / )                                            |                        | זערבוער די אוגר בי או ודי אוריי א |                        |
|                                                                              |                        |                                   |                        |

| MOST    | ACTIVE STOCK | BY VALUE      |                |          |               |           |             |             |       |          |
|---------|--------------|---------------|----------------|----------|---------------|-----------|-------------|-------------|-------|----------|
| Total I | Main Value : | 76,996,258,21 | 4              |          | Total Marke   | t Value : | 78,592,615, | 946         |       |          |
| NO      | STOCK        | TOTAL VOL     | TOTAL VALUE    | AVERAGE  | HIGH          | LOW       | LAST        | CHG         | %CHG  | %MKT     |
| 1       | PTT          | 102,535,600   | 5,500,168,825  | 53.64    | 54.00         |           | 53.75       | 0.25        | 0.47  | 7.00     |
|         | CPALL        | 70,966,900    | 4,940,241,275  | 69.61    | 70.50         |           |             |             | -1.42 |          |
| 3       | AOT          | 56,163,900    | 3,740,037,575  | 66.59    | 67.25         | 66.00     | 66.50       | 0.25        | 0.38  | 4.76     |
|         | SCB          | 12,511,000    | 1,876,312,250  | 149.97   | 151.00        | 149.00    | 149.00      |             |       |          |
| 5       | PTTGC        | 22,689,600    | 1,852,078,250  | 81.63    | 82.50         | 81.25     | 81.25       | 0.00        | 0.00  | 2.36     |
|         | PTTEP        | 10,374,100    | 1,593,948,750  | 153.65   | 155.00        | 152.50    |             |             | -0.32 |          |
| 7       | BEAUTY       | 131,490,200   | 1,562,275,440  | 11.88    | 12.10         |           | 11.80       | 0.00        | 0.00  | 1.99     |
| 8       | BBL          | 7,370,600     | 1,539,036,500  | 208.81   | 210           | 208       | 208         | 0.00        | 0.00  | 1.96     |
| 9       | BANPU        | 76,839,600    | 1,518,935,050  | 19.77    | 20.00         | 19.50     | 19.60       | 0.10        | 0.51  | 1.93     |
| 10      | SCC          | 3,323,900     | 1,518,063,800  | 456.71   | 458           | 452       | 458         | 8.00        | 1.78  | 1.93     |
|         | EA           | 30,957,300    | 1,483,745,425  | 47.93    | 49.25         | 47.00     | 47.25       |             |       |          |
| 12      | BDMS         | 54,615,400    | 1,389,096,450  | 25.43    | 25.75         | 25.25     | 25.25       | 0.00        | 0.00  | 1.77     |
|         | CPF          | 53,504,700    | 1,373,472,575  | 25.67    | 26.25         |           |             |             | -0.97 |          |
| 14      | ADVANC       | 5,829,000     | 1,174,489,200  | 201.49   | 202           |           | 202         | 1.00        | 0.50  | 1.49     |
| 15      | THAI         | 72,507,100    | 1,098,311,930  | 15.15    | 15.70         | 14.40     | 14.70       | 1.30        | 9.70  | 1.40     |
| 16      | TKN          | 60,910,500    | 1,036,430,780  | 17.02    | 17.30         | 16.60     | 17.30       | 0.90        | 5.49  | 1.32     |
|         | IVL          |               | 1,028,822,150  | 59.87    | 60.50         |           | 59.50       |             | -0.42 |          |
|         | ТОР          | 11,696,800    | 1,028,031,225  | 87.89    | 90.00         | 87.25     | 87.50       |             |       |          |
| 19      | ктс          | 29,049,900    | 1,018,159,050  | 35.05    | 35.75         | 34.00     | 35.50       | 1.50        | 4.41  | 1.30     |
| 20      | ТМВ          | 422,172,800   | 1,013,649,794  | 2.40     | 2.44          | 2.38      | 2.38        | 0.00        | 0.00  | 1.29     |
|         | LH           | 89,052,200    | 1,008,814,760  |          | 11.50         |           |             |             | -0.88 |          |
| 22      | KBANK        | 4,551,600     | 983,841,400    | 216.15   | 217           | 214       | 217         | 3.00        | 1.40  | 1.25     |
| 23      | WHA          | 207,070,800   | 900,765,630    | 4.35     | 4.40          | 4.30      | 4.32        | 0.04        | 0.93  | 1.15     |
| 24      | TRUE         | 146,583,400   | 881,467,505    | 6.01     | 6.05          | 5.95      | 6.05        | 0.10        | 1.68  | 1.12     |
|         |              |               |                |          |               |           |             |             |       |          |
| MENU    | SET 1,756.12 | +4.01 78,593M | SET50 1,159.54 | +2.23 SE | T100 2,579.13 | +6.64 M   | AI 450.94 + | 0.63 1,300M | A     | 16:21:56 |

### Gainer / Loser

กดเข้าหน้าจอ Gainer / Loser (F8) แสดงหุ้นที่มี % การเปลี่ยนแปลงไปทางบวกมากที่สุด และทางลบมาก

## ที่สุด

| TOP G | AINER / LOSER STO | CK                |                |              |                  |            |          | Page   | No:1/83  |
|-------|-------------------|-------------------|----------------|--------------|------------------|------------|----------|--------|----------|
| NO    | STOCK             | TOTAL VOL         | TOTAL VALUE    | AVERAGE      | HIGH             | LOW        | LAST     | CHANGE | %CHG     |
| 1     | AS-W1             | 36                | 9.98           | 0.28         | 0.28             | 0.27       | 0.28     | 0.27   | 2,700.00 |
| 2     | SUSCO-W1          | 96                | 7.68           | 0.08         | 0.08             | 0.08       | 0.08     | 0.07   | 700.00   |
| 3     | SDC-W1            | 100               | 28.50          | 0.29         | 0.29             | 0.28       | 0.29     | 0.23   | 383.33   |
| 4     | SUPE28C1811A      | 393,600           | 8,999          | 0.02         | 0.05             | 0.01       | 0.03     | 0.02   | 200.00   |
| 5     | TCMC-W2           | 100               | 32.00          | 0.32         | 0.34             | 0.30       | 0.34     | 0.20   | 142.86   |
| 6     | TTA-W5            | 312               | 46.39          | 0.15         | 0.17             | 0.14       | 0.14     | 0.08   | 133.33   |
| 7     | BEAU19C1811A      | 423,400           | 4,238          | 0.01         | 0.02             | 0.01       | 0.02     | 0.01   | 100.00   |
| 8     | BH07C1810A        | 19,900            | 200            | 0.01         | 0.02             | 0.01       | 0.02     | 0.01   | 100.00   |
| 9     | CGH-W3            | 456               | 20.40          | 0.04         | 0.07             | 0.01       | 0.06     | 0.03   | 100.00   |
| 10    | CIG-W7            | 1,848,600         | 18,487         | 0.01         | 0.02             | 0.01       | 0.02     | 0.01   | 100.00   |
| 11    | DTAC06P1809A      | 987,100           | 12,082         | 0.01         | 0.02             | 0.01       | 0.02     | 0.01   | 100.00   |
| 12    | EA13C1810A        | 993,700           | 10,037         | 0.01         | 0.02             | 0.01       | 0.02     | 0.01   | 100.00   |
| NO    | STOCK             | TOTAL VOL         | TOTAL VALUE    | AVERAGE      | HIGH             | LOW        | LAST     | CHANGE | %CHG     |
| 1     | BDMS28C1902A      |                   | 962,313        | 0.13         | 0.13             | 0.12       | 0.12     | -0.88  | -88.00   |
| 2     | PLAN13C1809A      | 5,500             | 55.00          | 0.01         | 0.01             | 0.01       | 0.01     | -0.02  | -66.67   |
| 3     | AOT13P1902A       | 6,069,600         | 2,141,321      |              |                  |            |          | -0.64  | -64.00   |
| 4     | AMAT13C1902A      | 36,018,600        | 14,983,758     | 0.42         |                  |            |          | -0.60  | -60.00   |
| 5     | S5001P1809G       |                   |                |              | 0.06             | 0.02       | 0.02     | -0.03  | -60.00   |
| 6     | BDMS24C1812A      | 10,000            |                | 0.03         | 0.03             | 0.03       |          | -0.04  | -57.14   |
| 7     | BJC13C1902A       | 11,835,700        | 5,094,388      |              |                  |            |          |        | -56.00   |
| 8     | STA-F             | 10,000            | 154,000        |              |                  |            |          | -19.60 | -56.00   |
| 9     | CPF08C1809A       | 1,446,000         | 88,540         | 0.06         | 0.09             | 0.05       |          | -0.06  |          |
| 10    | KBAN24P1811A      | 10,000            |                | 0.05         | 0.05             | 0.05       |          | -0.06  |          |
| 11    | ADVA28P1810A      | 1,000             | 10.00          | 0.01         | 0.01             | 0.01       | 0.01     | -0.01  | -50.00   |
| 12    | AMAT08C1809A      | 102,000           | 1,020          | 0.01         | 0.01             | 0.01       | 0.01     | -0.01  | -50.00   |
| 1.Тор | Gainer / Loser    | 2.Top Gainer / Lo | oser Foreign   | 3.Top Gainer | / Loser PreOper  | 1:         |          |        |          |
| MENU  | SET 1,756.12 +4.0 | 1 78,593M         | SET50 1,159.54 | +2.23 SET 10 | 0 2,579.13 +6.64 | MAI 450.94 | +0.63 1, | 300M A | 16:24:04 |

### Active Gainer / Loser

กดเข้าหน้าจอ Active Gainer / Loser (Ctrl+X)

## Most Active: แสดงหุ้นที่มีมูลค่าการซื้อ-ขาย รวมมากที่สุด เรียงจากมากไปน้อย

## Top Gainer / Loser: แสดงหุ้นที่มี % การเปลี่ยนแปลงไปทางบวกมากที่สุด และทางลบมากที่สุด

| ACTIVE GAIN/L | OSE : STOC   | K            | : P     | IT PUB | LIC COMPANY L   | IMITED       |        |            | F                | lags : |              |        |          |
|---------------|--------------|--------------|---------|--------|-----------------|--------------|--------|------------|------------------|--------|--------------|--------|----------|
| VOLUME        | BID          | OFFER        | VOL     | JME    | STATUS : Afterl | Market       | : .EN  | ERG        | SIDE             | ٧      | OLUME        | PRICE  | TIME     |
| 3,039,400     | 53.50        | <u>53.75</u> | 5,109,  | 300    | PAR : 1.00      | PE           | : 11.7 | 76         | С                | 22,2   | 275,100      | 53.75  | 16:36:34 |
| 2,911,000     |              | 54.00        | 19,914, | 800    | PRIOR : 53.50   | Mrgn/TSFC    | : 60 / | 50         | S                |        | 400          | -53.50 | 16:29:56 |
| 3,721,900     | 53.00        | 54.25        | 2,473,  | 000    | AVG : 53.64     | CE/FL        | : 69.5 | 50 / 37.50 | B                |        | 2,700        | +53.75 | 16:29:55 |
| 1,953,400     | 52.75        | 54.50        | 5,822,  | 400    | LAST : 53.75    | HI/LO        | : 54.0 | 00 / 53.25 | 5 B              |        | 1,000        | +53.75 | 16:29:55 |
| 1,670,800     | 52.50        | 54.75        | 1,437,  | 800    | SPREAD : 0.25   | CHG          | : +0.3 | 25 +0.47   | % <mark>S</mark> |        | 1,000        | -53.50 | 16:29:55 |
| OPEN VOL :    | 31,741,100   | 30.95 %      |         |        | OPEN1 : 53.75   | VOLUME       | : 3,88 | 86,800     |                  |        |              |        |          |
| BUY VOL :     | 28,040,300   | 27.35 %      |         |        | OPEN2 : 53.75   | VOLUME       | : 5,57 | 79,200     | VOLUN            | 1E:    | 102,535.6    | K DEAL | : 6,645  |
| SELL VOL :    | 42,754,200   |              |         |        | CLOSE : 53.75   | VOLUME       | : 22,2 | 275,100    | VALUE            | : 5    | 5,500,168,82 | 5 MKT9 | 6: 7.00  |
| MOST          | ACTIVE STOC  | K BY VALU    | JE      |        | TOP             | GAIN STOCK   |        |            |                  | TOF    | P LOSS STO   | OCK    |          |
| STOCK         | TOTAL V      | ALUE %       | мкт     | %CHG   | STOCK           | LAST         | CHG    | %CHG       | STOCK            |        | LAST         | CHO    | G %CHG   |
| PTT           | 5,500        | .17M         | 7.00    | 0.47   | AS-W1           | 0.28         | 0.27   | 2,700.00   | BDMS28C          | 1902A  | 0.12         | -0.88  | 8 -88.00 |
| CPALL         | 4,940        |              |         | -1.42  | SUSCO-W1        | 0.08         | 0.07   | 700.00     | PLAN13C          | 809A   | 0.01         | -0.02  | -66.67   |
| AOT           | 3,740        | .04M         | 4.76    | 0.38   | SDC-W1          | 0.29         | 0.23   | 383.33     | AOT13P1          | 902A   |              | -0.64  | -64.00   |
| SCB           | 1,876        |              |         | -0.33  | SUPE28C1811A    | 0.03         | 0.02   | 200.00     | AMAT13C          | 1902A  |              | -0.60  | -60.00   |
| PTTGC         | 1,852        | .08M         | 2.36    | 0.00   | TCMC-W2         | 0.34         | 0.20   | 142.86     | S5001P18         | 09G    | 0.02         |        | -60.00   |
| PTTEP         | 1,593        |              |         | -0.32  | TTA-W5          | 0.14         | 0.08   | 133.33     | BDMS24C          | 1812A  | 0.03         | -0.04  | -57.14   |
| BEAUTY        | 1,562        | .28M         | 1.99    | 0.00   | BEAU19C1811A    | 0.02         | 0.01   | 100.00     | BJC13C19         | 02A    |              |        | 5 -56.00 |
| BBL           | 1,539        | .04M         | 1.96    | 0.00   | BH07C1810A      | 0.02         | 0.01   | 100.00     | STA-F            |        |              | -19.60 | -56.00   |
| BANPU         | 1,518        | .94M         | 1.93    | 0.51   | CGH-W3          | 0.06         | 0.03   | 100.00     | CPF08C18         | 309A   | 0.05         | -0.00  |          |
| SCC           | 1,518        | .06M         | 1.93    | 1.78   | CIG-W7          | 0.02         | 0.01   | 100.00     | KBAN24P          | 811A   | 0.05         |        |          |
| EA            | 1,483        |              |         |        | DTAC06P1809A    | 0.02         | 0.01   | 100.00     | ADVA28P          | 1810A  | 0.01         | -0.01  | -50.00   |
| BDMS          | 1,38         | 9.1M         | 1.77    | 0.00   | EA13C1810A      | 0.02         | 0.01   | 100.00     | AMAT08C          | 1809A  | 0.01         | -0.01  | -50.00   |
| CPF           | 1,373        | 3.47M        |         | -0.97  | EFORL-W4        | 0.02         | 0.01   | 100.00     | AP01C180         | )9B    | 0.01         | -0.01  | -50.00   |
| ADVANC        | 1,174        | .49M         | 1.49    | 0.50   | UKEM-W2         | 0.50         | 0.25   | 100.00     | BEAU06C          | 1809A  | 0.01         | -0.01  | -50.00   |
| THAI          | 1,098        | .31M         | 1.40    | 9.70   | WORK28C1811A    | 0.04         | 0.02   | 100.00     | CK01P180         | 9A     | 0.01         | -0.01  | -50.00   |
| TKN           | 1,036        | .43M         | 1.32    | 5.49   | TKN28C1811A     | 0.09         | 0.04   | 80.00      | GJS-W3           |        | 0.01         | -0.01  | -50.00   |
| MENU SET 1,   | 756.12 +4.01 | 78,593M      | l S     | ET50   | 1,159.54 +2.23  | SET100 2,579 | .13 +6 | .64 🚺      | MAI 450.94       | +0.63  | 1,300M       | A      | 16:28:40 |

### Most Swing

กคเข้าหน้าจอ Most Swing (Ctrl+W) แสดงหุ้นที่มี % การเปลี่ยนแปลงของราคามากที่สุด เรียงจากมากไป

### น้อย

| MOST    | ACTIVE SWING STOC  | KS             |                   |             |              |            |              |       |          |
|---------|--------------------|----------------|-------------------|-------------|--------------|------------|--------------|-------|----------|
| Total N | lain Value :       | 76,996,258,214 |                   | Total Ma    | rket Value : | 78,592,6   | 15,946       |       |          |
| NO      | STOCK              | TOTAL VOL      | TOTAL VALUE       | AVERAGE     | HIGH         | LOW        | LAST         | SWING | %        |
| 1       | SUPE28C1811A       | 393,600        | 8,999             | 0.02        | 0.05         | 0.01       | 0.03         | 0.04  | 400.00   |
| 2       | THAI06C1809A       | 12,806,800     | 308,894           | 0.02        | 0.05         | 0.01       | 0.01         | 0.04  | 400.00   |
| 3       | THAI27C1809A       | 900,500        | 36,010            | 0.04        | 0.04         | 0.01       | 0.01         | 0.03  | 300.00   |
| 4       | CGH-W3             | 456            | 20.40             | 0.04        | 0.07         | 0.01       | 0.06         | 0.06  | 200.00   |
| 5       | VIBHA-W3           | 259            | 83.85             | 0.32        | 0.68         |            |              |       | 130.00   |
| 6       | AS-W1              | 36             | 9.98              | 0.28        | 0.28         | 0.27       | 0.28         | 0.01  | 100.00   |
| 7       | BEAU19C1811A       | 423,400        | 4,238             | 0.01        | 0.02         | 0.01       | 0.02         | 0.01  | 100.00   |
| 8       | BH07C1810A         | 19,900         | 200               | 0.01        | 0.02         | 0.01       | 0.02         | 0.01  | 100.00   |
| 9       | CIG-W7             | 1,848,600      | 18,487            | 0.01        | 0.02         | 0.01       | 0.02         | 0.01  | 100.00   |
| 10      | DTAC06P1809A       | 987,100        | 12,082            | 0.01        | 0.02         | 0.01       | 0.02         | 0.01  | 100.00   |
| 11      | EA13C1810A         | 993,700        | 10,037            | 0.01        | 0.02         | 0.01       | 0.02         | 0.01  | 100.00   |
| 12      | EFORL-W4           | 19,700         | 302               | 0.02        | 0.02         | 0.01       | 0.02         | 0.01  | 100.00   |
| 13      | NEWS               | 378,300        | 3,793             | 0.01        | 0.02         | 0.01       | 0.01         | 0.01  | 100.00   |
| 14      | S5001P1809I        | 28,500         | 370               | 0.01        | 0.02         | 0.01       | 0.01         | 0.01  | 100.00   |
| 15      | S5013P1809C        | 27,088,200     | 270,884           | 0.01        | 0.02         | 0.01       | 0.01         | 0.01  | 100.00   |
| 16      | SUPE13C1810A       | 253,100        | 2,812             | 0.01        | 0.02         | 0.01       | 0.01         | 0.01  | 100.00   |
| 17      | THAI23C1901A       | 1,079,700      | 22,197            | 0.02        | 0.04         | 0.02       | 0.02         | 0.02  | 100.00   |
| 18      | S5001P1809G        | 2,177,900      |                   | 0.04        | 0.06         | 0.02       | 0.02         | 0.04  | 80.00    |
| 19      | KCE08C1809A        | 3,003,600      | 407,635           | 0.14        | 0.20         |            | 0.15         | 0.09  | 75.00    |
| 20      | THAI13C1811A       | 1,938,100      | 103,667           | 0.05        | 0.07         | 0.04       | 0.05         | 0.03  | 75.00    |
| 21      | THAI24C1901A       | 2,261,000      | 548,840           | 0.24        | 0.28         | 0.19       | 0.19         | 0.09  | 75.00    |
| 22      | THAI28C1901A       | 31,602,700     | 11,789,669        | 0.37        | 0.41         | 0.25       | 0.31         | 0.16  | 72.73    |
| 23      | ITD-W1             | 329            | 39.34             | 0.12        | 0.15         |            | 0.14         | 0.10  | 71.43    |
| 24      | THAI01C1901B       | 37,759,000     | 8,862,688         | 0.23        | 0.27         | 0.18       | 0.19         | 0.09  | 69.23    |
| 25      | UAC-W2             |                | 42.38             | 0.42        | 0.86         |            | 0.86         |       | 67.05    |
| MENU    | SET 1,756.12 +4.01 | 78,593M SET    | 50 1,159.54 +2.23 | SET100 2,57 | 9.13 +6.64   | MAI 450.94 | +0.63 1,300M | A     | 16:31:56 |

### **Best Projected Open/Close**

กคเข้าหน้าจอ Best Project Open/Close (Ctrl+K) แสดงราคา Project ของหุ้นที่มี % การเปลี่ยนแปลงของ ราคามากที่สุด เรียงจากมากไปน้อย ณ.ช่วงเวลา Pre Open หรือ Call Market

| TOP  | GAINER / LOSER PRO | DJECTED OPEN P | RICE  |                |        |                |            |             |        |          |
|------|--------------------|----------------|-------|----------------|--------|----------------|------------|-------------|--------|----------|
| No   | Stock              | Average        | High  | Low            | Open   | Volume         | Last       | Prj Price   | Change | %        |
|      | BEAU19C1811A       | 0.01           | 0.02  | 0.01           |        | 100            | 0.01       | 0.02        | 0.01   | 100.00   |
| 2    | CIG-W7             | 0.01           | 0.02  | 0.01           | 0.01   | 100            | 0.01       | 0.02        | 0.01   | 100.00   |
| 3    | EA13C1810A         | 0.01           | 0.02  | 0.01           |        | 10,000         | 0.01       | 0.02        | 0.01   | 100.00   |
| 4    | KBAN01P1810A       | 0.01           | 0.02  | 0.01           | 0.01   | 400            | 0.01       | 0.02        | 0.01   | 100.00   |
| 5    | AIRA-W2            | 0.02           | 0.03  | 0.02           | 0.02   | 100            | 0.02       | 0.03        | 0.01   | 50.00    |
|      | EPG08C1810A        | 0.03           | 0.04  |                |        |                | 0.03       | 0.04        | 0.01   |          |
| 7    | U-P                | 0.03           | 0.04  | 0.03           | 0.03   | 200,000        | 0.03       | 0.04        | 0.01   | 33.33    |
| 8    | CENT11C1904A       |                | 0.17  |                |        | 50,000         | 0.14       | 0.17        | 0.03   | 21.43    |
|      | KBAN13C1810A       | 0.05           | 0.06  | 0.05           | 0.05   | 4,000          | 0.05       | 0.06        | 0.01   | 20.00    |
| 10   | ORI13C1810A        | 0.21           | 0.24  |                |        | 525,800        | 0.20       | 0.24        | 0.04   | 20.00    |
| 11   | BA24C1810A         | 0.07           | 0.08  | 0.05           | 0.07   | 62,500         | 0.06       | 0.07        | 0.01   | 16.67    |
| 12   | KCE08C1809A        | 0.14           | 0.20  |                | 0.12   | 152,600        | 0.13       | 0.15        | 0.02   | 15.38    |
| No   | Stock              | Average        | High  | Low            | Open   | Volume         | Last       | Prj Price   | Change | %        |
|      | S5001P1809G        | 0.04           | 0.06  |                |        | 250,000        | 0.05       | 0.02        | -0.03  | -60.00   |
|      | BDMS24C1812A       | 0.03           | 0.03  |                |        | 10,000         | 0.07       | 0.03        | -0.04  |          |
|      | NEWS               | 0.01           | 0.02  | 0.01           | 0.01   | 10,000         | 0.02       | 0.01        | -0.01  | -50.00   |
|      | S5013C1809A        | 0.02           | 0.02  | 0.01           | 0.01   | 50,000         | 0.02       | 0.01        | -0.01  | -50.00   |
|      | SUPE13C1810A       | 0.01           | 0.02  | 0.01           | 0.01   | 15,000         | 0.02       | 0.01        | -0.01  | -50.00   |
| 6    | BA19C1811A         | 0.02           | 0.03  | 0.02           | 0.01   | 1,000,000      | 0.03       | 0.02        | -0.01  | -33.33   |
| 7    | MAX                | 0.03           | 0.03  | 0.02           | 0.02   | 10,644,400     | 0.03       | 0.02        | -0.01  | -33.33   |
|      | BDMS01C1811B       | 0.04           | 0.04  | 0.03           |        |                | 0.04       | 0.03        | -0.01  | -25.00   |
|      | S5013P1809A        | 0.04           | 0.05  | 0.02           | 0.02   |                | 0.04       | 0.03        | -0.01  | -25.00   |
|      | CEN-W4             | 0.04           | 0.05  |                |        | 24,000         | 0.05       | 0.04        | -0.01  | -20.00   |
|      | PTG01C1811A        | 0.06           | 0.06  |                | 0.04   | 300,000        | 0.05       | 0.04        | -0.01  | -20.00   |
| 12   | TMB13C1811A        | 0.04           | 0.05  | 0.04           |        | 1,999,900      | 0.05       | 0.04        | -0.01  | -20.00   |
|      |                    |                |       |                |        |                |            |             |        |          |
| MENU | SET 1,756.12 +4    | .01 78,593M    | SET50 | 1,159.54 +2.23 | SET100 | 2,579.13 +6.64 | MAI 450.94 | +0.63 1,300 | M A    | 16:36:02 |

### Last Active

กคเข้าหน้าจอ Last Active (F10) แสดงหุ้นที่มี Value มากที่สุด เรียงจากมากไปน้อย ณ.ช่วงเวลาภายใน 90 วินาที

| VIEW | V LAST AC | TIVE           | tock             | : P               | TT PUBLI         | C COMPANY             |                   |            | Flags :                        |                 | Page No : 1/2       |                |                      |
|------|-----------|----------------|------------------|-------------------|------------------|-----------------------|-------------------|------------|--------------------------------|-----------------|---------------------|----------------|----------------------|
|      | VOLUME    | BI             | D OFFER          | R VOL             | UME ST           | ATUS : Afte           | rMarket           |            | .ENERG                         | SIDE            | VOLUME              | PRIC           | E TIME               |
| 3    | 3,039,400 | 53.5           | 0 <u>53.75</u>   | 5,109,            | ,300 PA          | R : 1.00              | PE                |            | 11.76                          | С               | 22,275,100          | 53.7           | 5 16:36:34           |
| 2    | 2,911,000 |                | 5 54.00          | 19,914,           | 800 PR           | IOR : 53.50           | Mrgn              | /TSFC :    | 60 / 50                        | S               | 400                 | -53.5          | 0 16:29:56           |
| 3    | 3,721,900 | 53.0           | 0 54.25          | 5 2,473,          | ,000 AV          | G : 53.64             | CE/F              | i :        | 69.50 / 37.50                  | В               | 2,700               | +53.7          | 5 16:29:55           |
| 1    |           | 52.7           | 5 54.50          | 5,822,            | 400 LA           | ST : 53.75            | HI/LO             | 0 :        | 54.00 / 53.25                  | В               | 1,000               | +53.7          | 5 16:29:55           |
|      | 1,670,800 | 52.5           | 0 54.75          | 5 1,437,          | 800 SP           | READ : 0.25           | CHG               |            | +0.25 +0.47%                   | s               | 1,000               | -53.5          | 0 16:29:55           |
| OPEN | N VOL :   | 31,741,        | 100 30.95        | 5%                | OF               | EN1 : 53.75           | VOL               | UME :      | 3,886,800                      |                 |                     |                |                      |
| BUY  | VOL :     | 28,040,        | 300 27.35        | 5 %               | OF               | EN2 : 53.75           | VOL               | UME :      | 5,579,200                      | VOLUME          | : 102,53            | 5.6K D         | EAL : 6,645          |
| SELL | VOL :     | 42,754,        |                  | )%                | CL               | OSE : 53.75           | VOL               | UME :      | 22,275,100                     | VALUE           | : 5,500,16          | 8,825 M        | KT%: 7.00            |
| TOD  | AY LAST   | ACTIVE         |                  |                   |                  |                       |                   |            |                                | AVERAG          | GE LAST 5 [         | AYS            |                      |
| NO   | STOCK     |                | VOLUME           | BID               | OFFER            | VOLUME                | PRIOR             | AVG        | CHG VALUE                      | AV              | G HIGH              | LOW            | AVG.VOL              |
| 1    |           |                |                  | <u>25.25</u>      |                  | 10,566,500            | 26.50             |            | 6,862,600.00                   | 26.2            | 20 27.00            | 25.00          | 4,871,820            |
| 2    | PTT       |                | 3,039,400        | 53.50             | 53.75            | 5,109,300             | 53.50             | 53.64      | 5,568,775.00                   | 52.3            | 33 53.75            | 50.75          | 87,211,340           |
| 3    | SCB       |                | 318,200          | 148.50            | <u>149.00</u>    | 7,800                 | 149.50            | 149.97     | -4,746,300.00                  | 148.6           | 4 150.00            | 145.50         | 8,474,120            |
| 4    | BDMS      |                | 775,900          | <u>25.25</u>      | 25.50            | 2,354,300             | 25.25             | 25.43      | -4,441,375.00                  | 25.8            | 88 26.75            | 25.25          | 35,353,080           |
| 5    |           |                | 19,437,500       | <u>0.83</u>       | 0.84             |                       | 0.85              | 0.84       |                                | 0.8             | 0.88                | 0.73           | 709,840,600          |
| 6    | AOT       |                | 79,700           | 66.25             | 66.50            | 1,769,100             | 66.25             | 66.59      | 4,242,500.00                   | 65.5            | 66.75               | 64.00          | 22,957,940           |
| 7    | BEM       |                | 3,001,000        | 9.00              | <u>9.05</u>      | 7,113,400             | 8.80              | 8.91       | 3,230,480.00                   | 8.7             | 3 8.95              | 8.35           | 58,303,840           |
| 8    | SCC       |                | 136,500          | 456               | 458              | 95,800                | 450               | 457        | 2,663,000.00                   | 44              | 458                 | 442            | 2,266,000            |
| 9    | ктс       |                | 95,700           | 35.25             | 35.50            | 21,400                | 34.00             | 35.05      | 1,990,900.00                   | 33.3            | 36 34.50            | 32.00          | 17,398,800           |
| 10   |           |                | 1,448,200        |                   | <u>39.75</u>     |                       | 40.00             | 39.97      | -1,893,550.00                  | 40.0            | 41.00               | 38.75          | 14,241,320           |
| 11   |           |                | 2,012,900        | <u>47.25</u>      | 47.50            | 408,900               | 48.50             | 47.93      | -1,801,025.00                  | 46.2            | 49.25               | 42.25          | 51,338,540           |
| 12   | TRUE      |                | 847,800          | 6.00              | 6.05             | 14,542,900            | 5.95              | 6.01       | 1,534,980.00                   | 5.9             | 6.10                | 5.75           | 126,660,860          |
| 13   | KBANK     |                | 95,400           | 216               | 217              | 150,900               | 214               | 216        | 1,398,600.00                   | 21              | 5 219               | 210            | 6,367,760            |
| Т    | IME O     | RDER#          | ACCOU            | NT P              | C BS S           | бтоск                 | v                 | OLUME      | PRICE ST                       | СВ              | TIME CO             | NFIRM          | UNMATCH              |
| 22:  | 23:09 N   | EWS - Re       | solutions of     | BODs' Mee         | eting No.        | 5/2018 and th         | he schedu         | le for the | e EGM no. 1/2018               |                 |                     |                |                      |
| 22:  | 23:09 N   | EWS - แจ้งมติา | ที่ประชุมคณะกรรม | การบริษัท นิวส์ เ | เปิดเวิร์ค คอร์เ | Jอเรชั่น จำกัด (มหาชน | ม) ครั้งที่ 5/256 | 61 และคำหน | ดวันประบุมวิสามัญผู้อื่อทุ่น ค | เริ่งที่ 1/2561 | ของบริษัท นิวส์ เนื | ตเวิร์ค คอร์ปอ | แรขั่น จำคัด (มหาขน) |
| MEN  | U SET 1,  | ,756.12 +      | H.01 78,59       | ЗМ 5              | GET50 1,         | 159.54 +2.23          | SET 10            | 0 2,579.1  | 3 +6.64 MAI                    | 450.94          | +0.63 1,300         | M              | A 16:45:59           |

### **Best Open-1 Price**

กดเข้าหน้าจอ Best Open-1 Price (Ctrl+A)

แสดงราคาหุ้นที่มี % การเปลี่ยนแปลงของราคาไปทางบวกมากที่สุด เรียงจากมากไปน้อย ณ.ช่วงเวลา Open 1 แสดงราคาหุ้นที่มี % การเปลี่ยนแปลงของราคาไปทางลบมากที่สุด เรียงจากมากไปน้อย ณ.ช่วงเวลา Open 1

| TOP GAINER/LOSER OPEN1 PRICE |                 |             |       |                |        |                |       |                   |        |          |  |  |
|------------------------------|-----------------|-------------|-------|----------------|--------|----------------|-------|-------------------|--------|----------|--|--|
| No                           | Stock           | Average     | High  | Low            | Last   | Prior          | Open1 | Volume            | Change | %        |  |  |
| 1                            | DTAC06P1809A    | 0.01        | 0.02  | 0.01           | 0.02   | 0.01           | 0.02  | 20,000            | +0.01  | +100.00  |  |  |
| 2                            | THAI01C1901B    | 0.23        | 0.27  | 0.18           | 0.19   | 0.13           | 0.22  | 200,000           | +0.09  | +69.23   |  |  |
| 3                            | THAI08C1903A    | 0.36        | 0.40  | 0.30           | 0.30   | 0.22           | 0.35  | 275,000           | +0.13  | +59.09   |  |  |
| 4                            | THAI19C1901A    | 0.39        | 0.43  | 0.32           | 0.34   | 0.23           | 0.36  | 331,000           | +0.13  | +56.52   |  |  |
| 5                            | THAI01C1901A    | 0.41        | 0.46  | 0.35           | 0.37   | 0.25           | 0.38  | 690,000           | +0.13  | +52.00   |  |  |
| 6                            | THAI13C1902A    | 0.46        | 0.52  | 0.37           | 0.40   | 0.27           | 0.41  | 15,000            | +0.14  | +51.85   |  |  |
| 7                            | MAX             | 0.03        | 0.03  | 0.02           | 0.02   | 0.02           | 0.03  | 8,387,300         | +0.01  | +50.00   |  |  |
| 8                            | MILL-W3         | 0.03        | 0.03  | 0.02           | 0.03   | 0.02           | 0.03  | 100,000           | +0.01  | +50.00   |  |  |
| 9                            | NDR-W1          | 0.07        | 0.08  | 0.06           | 0.06   | 0.06           | 0.08  | 1,100             | +0.02  | +33.33   |  |  |
| 10                           | BDMS06C1811A    | 0.51        | 0.59  | 0.47           | 0.51   | 0.47           | 0.59  | 100               | +0.12  | +25.53   |  |  |
| 11                           | BPP24C1902A     | 0.16        | 0.17  | 0.16           | 0.17   | 0.13           | 0.16  | 100,000           | +0.03  | +23.08   |  |  |
| 12                           | TKN24C1811A     | 0.23        | 0.25  | 0.21           | 0.25   | 0.18           | 0.22  | 100,000           | +0.04  | +22.22   |  |  |
| No                           | Stock           | Average     | High  | Low            | Last   | Prior          | Open1 | Volume            | Change | %        |  |  |
| 1                            | EA01P1809A      | 0.02        | 0.02  | 0.01           | 0.02   | 0.02           | 0.01  |                   | -0.01  | -50.00   |  |  |
| 2                            | ITD08C1810A     | 0.01        | 0.02  | 0.01           | 0.02   | 0.02           | 0.01  | 10,000            | -0.01  | -50.00   |  |  |
| 3                            | PTTG01C1810B    | 0.01        | 0.02  | 0.01           | 0.02   | 0.02           | 0.01  | 145,000           | -0.01  | -50.00   |  |  |
| 4                            | CPF01P1809A     |             | 0.05  |                | 0.04   | 0.05           | 0.03  |                   | -0.02  | -40.00   |  |  |
| 5                            | S5001C1809G     |             | 0.04  | 0.02           | 0.03   | 0.04           | 0.03  |                   | -0.01  | -25.00   |  |  |
| 6                            | U-P             | 0.03        | 0.04  | 0.03           | 0.04   | 0.04           | 0.03  | 2,421,400         | -0.01  | -25.00   |  |  |
| 7                            | THAI01P1901A    |             | 0.68  |                | 0.63   | 0.82           | 0.62  |                   |        |          |  |  |
| 8                            | S5013P1809F     |             | 0.21  |                |        | 0.22           |       | 130,500           | -0.04  |          |  |  |
| 9                            | BDMS16C1812A    | 0.82        | 0.87  | 0.81           | 0.81   | 0.99           | 0.82  | 10,000            |        |          |  |  |
| 10                           | KTC24C1810A     |             | 0.06  | 0.05           | 0.05   | 0.06           | 0.05  |                   | -0.01  | -16.67   |  |  |
| 11                           | PTG01C1811A     | 0.06        | 0.06  | 0.04           | 0.04   | 0.06           | 0.05  |                   | -0.01  | -16.67   |  |  |
| 12                           | S5013P1809A     |             |       | 0.02           | 0.03   | 0.06           | 0.05  | 3,077,200         | -0.01  | -16.67   |  |  |
| MENU                         | SET 1,756.12 +4 | .01 78,593M | SET50 | 1,159.54 +2.23 | SET100 | 2,579.13 +6.64 | MAI   | 450.94 +0.63 1,30 | DM A   | 16:48:53 |  |  |

### **Best Open-2 Price**

กดเข้าหน้าจอ Best Open-2 Price (Ctrl+B)

แสดงราคาหุ้นที่มี % การเปลี่ยนแปลงของราคาไปทางบวกมากที่สุด เรียงจากมากไปน้อย ณ.ช่วงเวลา Open 2 แสดงราคาหุ้นที่มี % การเปลี่ยนแปลงของราคาไปทางลบมากที่สุด เรียงจากมากไปน้อย ณ.ช่วงเวลา Open 2

| TOP 6 | TOP GAINER/LOSER OPEN2 PRICE |              |         |                |          |               |       |                         |        |          |  |  |  |
|-------|------------------------------|--------------|---------|----------------|----------|---------------|-------|-------------------------|--------|----------|--|--|--|
| No    | Stock                        | Average      | High    | Low            | Last     | Break         | Open2 | Volume                  | Change | %        |  |  |  |
| 1     | BEAU19C1811A                 | 0.01         | 0.02    | 0.01           | 0.02     | 0.01          | 0.02  | 100                     | +0.01  | +100.00  |  |  |  |
| 2     | S5006C1809D                  | 0.02         | 0.03    | 0.02           | 0.02     | 0.02          | 0.03  | 253,800                 | +0.01  | +50.00   |  |  |  |
| 3     | S5013C1809C                  | 0.05         | 0.07    |                | 0.04     | 0.05          | 0.07  | 3,127,800               | +0.02  | +40.00   |  |  |  |
| 4     | S5006C1809A                  |              | 0.15    | 0.08           | 0.09     | 0.11          | 0.14  | 115,000                 | +0.03  | +27.27   |  |  |  |
| 5     | S5013C1809B                  | 0.19         | 0.24    |                | 0.17     | 0.20          | 0.24  | 3,536,800               | +0.04  | +20.00   |  |  |  |
| 6     | S5008C1809A                  | 0.73         | 0.87    | 0.62           | 0.66     | 0.75          | 0.87  | 7,000                   | +0.12  | +16.00   |  |  |  |
| 7     | PTTE07C1809A                 | 0.21         |         |                |          |               |       | 5,000                   | +0.03  | +15.00   |  |  |  |
| 8     | EA07C1810A                   |              |         |                |          | 0.08          | 0.09  | 100,000                 | +0.01  | +12.50   |  |  |  |
| 9     | EVER-W3                      | 0.09         | 0.11    | 0.08           | 0.09     | 0.09          | 0.10  | 350,000                 | +0.01  | +11.11   |  |  |  |
| 10    | LH19C1901A                   |              | 0.20    |                |          |               | 0.20  | 1,000,000               | +0.02  | +11.11   |  |  |  |
| 11    | LPN08C1810A                  |              | 0.11    | 0.09           |          | 0.09          |       | 54,800                  | +0.01  |          |  |  |  |
| 12    | S5013C1809D                  | 0.60         | 0.69    |                |          | 0.61          | 0.68  | 3,735,500               | +0.07  | +11.48   |  |  |  |
| No    | Stock                        | Average      | High    | Low            | Last     | Break         | Open2 | Volume                  | Change | %        |  |  |  |
| 1     | EFORL-W3                     | 0.01         | 0.02    | 0.01           | 0.02     | 0.02          | 0.01  |                         | -0.01  | -50.00   |  |  |  |
| 2     | IRPC01C1810B                 | 0.01         | 0.02    | 0.01           | 0.01     | 0.02          | 0.01  |                         | -0.01  | -50.00   |  |  |  |
| 3     | S5013C1809A                  | 0.02         | 0.02    | 0.01           | 0.01     | 0.02          | 0.01  | 27,200                  | -0.01  | -50.00   |  |  |  |
| 4     | S5013P1809A                  |              |         | 0.02           |          | 0.04          | 0.03  | 2,881,000               | -0.01  | -25.00   |  |  |  |
| 5     | U                            | 0.03         | 0.04    | 0.03           | 0.03     | 0.04          | 0.03  | 5,152,900               | -0.01  | -25.00   |  |  |  |
| 6     | S5001P1810B                  | 0.05         | 0.06    | 0.04           | 0.05     | 0.05          | 0.04  |                         | -0.01  | -20.00   |  |  |  |
| 7     | S5006P1809A                  |              | 0.42    |                |          |               |       |                         | -0.06  |          |  |  |  |
| 8     | EIC                          | 0.05         | 0.06    | 0.05           | 0.05     | 0.06          | 0.05  | 410,000                 | -0.01  | -16.67   |  |  |  |
| 9     | DELT24C1901A                 | 0.69         | 0.69    | 0.69           | 0.69     | 0.80          | 0.69  | 20,000                  |        | -13.75   |  |  |  |
| 10    | S5013P1809F                  |              |         |                |          |               |       |                         | -0.02  |          |  |  |  |
| 11    | S5028P1810A                  |              | 0.32    |                |          |               |       | 1,829,600               | -0.03  |          |  |  |  |
| 12    | SUPER-W4                     | 0.10         | 0.11    | 0.10           | 0.11     | 0.11          | 0.10  | 8,674,100               | -0.01  | -9.09    |  |  |  |
| MENU  | SET 1,756.12 +               | 4.01 78,593M | SET50 1 | 1,159.54 +2.23 | SET100 2 | ,579.13 +6.64 | MAI 4 | 50.94 +0.63 <b>1,30</b> | DM A   | 16:52:31 |  |  |  |

#### View Stock Turnover List

| VIEW    | STOCK TURNOVER LIST        |                      |                     |                |              | Page No : 1/3 |
|---------|----------------------------|----------------------|---------------------|----------------|--------------|---------------|
| NO      | STOCK                      |                      | START DATE          | END DATE       | LEVEL        | SOURCE        |
| 1       | APEX                       |                      | 2018-08-16          | 2999-12-31     | T1           | SET           |
| 2       | APEX-F                     |                      | 2018-08-16          | 2999-12-31     | Т1           | SET           |
| 3       | AQ                         |                      | 2018-08-16          | 2999-12-31     | T1           | SET           |
| 4       | AQ-F                       |                      | 2018-08-16          | 2999-12-31     | Т1           | SET           |
| 5       | AQ-W4                      |                      | 2018-08-16          | 2999-12-31     | Т1           | SET           |
| 6       | AS                         |                      | 2018-08-16          | 2999-12-31     | Т1           | SET           |
| 7       | AS-F                       |                      | 2018-08-16          | 2999-12-31     | Т1           | SET           |
| 8       | AS-W1                      |                      | 2018-08-16          | 2999-12-31     | Т1           | SET           |
| 9       | сотто                      |                      | 2018-08-14          | 2018-09-21     | T1           | SET           |
| 10      | COTTO-F                    |                      | 2018-08-14          | 2018-09-21     | Т1           | SET           |
| 11      | DIGI                       |                      | 2018-08-16          | 2999-12-31     | T1           | SET           |
| 12      | DIGI-F                     |                      | 2018-08-16          | 2999-12-31     | Т1           | SET           |
| 13      | DIGI-W1                    |                      | 2018-08-16          | 2999-12-31     | Τ1           | SET           |
| 14      | DIGI-W2                    |                      | 2018-08-16          | 2999-12-31     | T1           | SET           |
| 15      | DNA                        |                      | 2018-08-20          | 2018-09-28     | T1           | SET           |
| 16      | DNA-F                      |                      | 2018-08-20          | 2018-09-28     | Τ1           | SET           |
| 17      | DNA-W1                     |                      | 2018-08-20          | 2018-09-28     | Т1           | SET           |
| 18      | EFORL                      |                      | 2018-08-17          | 2999-12-31     | T1           | SET           |
| 19      | EFORL-F                    |                      | 2018-08-17          | 2999-12-31     | Т1           | SET           |
| 20      | EFORL-W3                   |                      | 2018-08-17          | 2999-12-31     | Т1           | SET           |
| 21      | EFORL-W4                   |                      | 2018-08-17          | 2999-12-31     | Τ1           | SET           |
| 22      | EIC                        |                      | 2018-08-16          | 2999-12-31     | Τ1           | SET           |
| 23      | EIC-F                      |                      | 2018-08-16          | 2999-12-31     | T1           | SET           |
| 24      | EIC-W2                     |                      | 2018-08-16          | 2999-12-31     | T1           | SET           |
| 25      | EIC-W3                     |                      | 2018-08-16          | 2999-12-31     | Т1           | SET           |
| Sort by | : 1. Symbol 2. End Date    |                      |                     |                |              |               |
| MENU    | SET 1,756.12 +4.01 78,593M | SET50 1,159.54 +2.23 | SET100 2,579.13 +6. | .64 MAI 450.94 | +0.63 1,300M | A 16:53:39    |

กดเข้าหน้าจอ View Stock Turnover List (Ctrl+T) แสดงหุ้นที่ติด Turnover List จากตลาดหลักทรัพย์

#### **Volume Out Perform**

กดเข้าหน้าจอ Volume Out Perform (Shift+F7) แสดงหุ้นที่มีมูลค่าการซื้อ-ขาย มากกว่า 10 ล้านบาทและ % การเปลี่ยนแปลงของ Volume ปัจจุบัน มากกว่า Volume เฉลี่ยย้อนหลัง 5 วัน เรียงจากมากไปหาน้อย

| VOL | OLUME OUT PERFORM (Total Value > 10 M.Baht) |            |        |           |              |                 |           |             |          |            |  |  |  |  |
|-----|---------------------------------------------|------------|--------|-----------|--------------|-----------------|-----------|-------------|----------|------------|--|--|--|--|
|     |                                             |            | то     | DAY       |              |                 |           | LAS         | 5 DAYS   |            |  |  |  |  |
| NO  | STOCK                                       | AVG        | LAST   | %BUY      | VOLU         | ME %V_CHG       | AVG.PRC   | HIGH        | LOW      | AVG.VOL    |  |  |  |  |
|     | ICHI                                        | 4.40       | 4.62   | 44.61     | 19,115,0     | 4,598.49        | 4.39      | 4.42        | 4.34     | 415,680    |  |  |  |  |
| 2   | THAI                                        | 13.40      | 14.70  | 42.12     | 72,507,1     | .00 2,351.82    | 13.37     | 13.60       | 13.10    | 3,083,020  |  |  |  |  |
|     | BOFFICE                                     | 13.50      | 13.30  |           | 770,6        | 1,420.72        | 13.58     | 13.80       |          |            |  |  |  |  |
| 4   | SRICHA                                      | 13.90      | 14.00  | 50.60     | 1,081,2      | 1,179.32        | 13.92     | 14.00       | 13.70    | 91,680     |  |  |  |  |
|     |                                             |            |        |           | 1,959,4      | 1,014.92        | 11.70     | 12.00       |          | 193,060    |  |  |  |  |
| 6   | TSE                                         | 3.12       | 3.18   | 54.20     | 3,458,6      | 905.01          | 3.09      | 3.12        | 3.04     | 382,160    |  |  |  |  |
| 7   | THG                                         | 31.00      | 32.00  | 59.07     | 3,081,6      | i00 879.60      | 31.16     | 31.50       | 31.00    | 350,340    |  |  |  |  |
|     |                                             |            |        | 0.01      | 2,021,7      | 200 867.53      | 15.82     |             |          | 233,040    |  |  |  |  |
|     | NETBAY                                      | 33.25      | 35.75  | 65.04     | 1,111,4      | 816.97          | 32.89     | 33.75       | 32.00    | 136,040    |  |  |  |  |
|     | GLANDRT                                     | 13.20      | 13.00  | 1.87      | 2,480,2      | 809.62          | 13.26     | 13.60       |          |            |  |  |  |  |
|     |                                             |            |        | 55.57     | 21,359,8     | 790.09          | 7.64      |             |          |            |  |  |  |  |
| 12  |                                             |            | 25.25  | 4.91      |              | 685.87          | 26.20     | 27.00       | 25.00    | 4,871,820  |  |  |  |  |
| 13  | NOK                                         | 2.36       | 2.48   | 47.99     | 5,875,5      | 672.47          | 2.36      | 2.44        | 2.30     | 873,720    |  |  |  |  |
| 14  | PCSGH                                       | 7.10       | 7.60   | 58.73     | 6,742,8      | 620.96          | 7.17      | 7.35        | 6.90     | 1,085,860  |  |  |  |  |
| 15  | AEONTS                                      | 179.00     | 190.50 | 52.73     | 2,303,9      | 548.34          | 180.14    | 183.00      | 176.00   | 420,160    |  |  |  |  |
| 16  | BA                                          | 12.80      | 13.00  | 43.20     | 7,855,6      | 542.73          | 12.89     | 13.10       | 12.70    | 1,447,420  |  |  |  |  |
| 17  | TOA                                         | 36.00      | 38.00  | 58.29     | 11,485,4     | 00 524.06       | 35.82     | 36.75       | 34.75    | 2,191,600  |  |  |  |  |
| 18  | PM                                          | 8.85       | 9.20   | 51.55     | 8,035,0      | 514.44          | 8.74      | 8.85        | 8.60     | 1,561,880  |  |  |  |  |
| 19  | SPCG                                        | 20.90      | 21.60  | 65.59     | 2,929,8      | 478.52          | 20.87     | 21.10       | 20.60    | 612,260    |  |  |  |  |
| 20  | MVP                                         | 3.04       | 3.10   | 56.85     | 40,720,3     | 445.93          | 3.09      | 3.16        | 2.96     | 9,131,500  |  |  |  |  |
| 21  | LANNA                                       | 16.00      | 16.10  | 57.25     | 1,376,6      | 424.17          | 15.93     | 16.10       | 15.40    | 324,540    |  |  |  |  |
| 22  | BLA                                         | 31.75      | 33.00  | 42.45     | 3,108,4      | 418.38          | 32.03     | 32.50       | 31.50    | 742,960    |  |  |  |  |
| 23  | RICHY                                       | 1.80       | 1.86   | 46.38     | 9,811,3      | 414.14          | 1.80      | 1.82        | 1.78     | 2,369,080  |  |  |  |  |
| 24  | BAY                                         | 40.00      | 40.50  | 60.93     | 1,346,7      | 408.02          | 40.36     | 41.25       | 39.75    | 330,060    |  |  |  |  |
| 25  | D                                           | 11.30      | 11.80  | 47.35     | 1,270,6      | 375.01          | 11.03     | 11.40       | 10.70    | 338,820    |  |  |  |  |
| MEN | U SET 1,756.12                              | +4.01 78,5 | 593M   | SET50 1,1 | 159.54 +2.23 | SET100 2,579.13 | +6.64 MAI | 450.94 +0.6 | 3 1,300M | A 17:04:07 |  |  |  |  |

### **Top Buy / Sell**

กดเข้าหน้าจอ Top Buy / Sell (Shift+F3) แสดงหุ้นที่มีมูลค่าการซื้อ-ขาย มากกว่า 1 ล้านบาท และ

% Buy มากที่สุด กับ % Sell มากที่สุด

| TOP BU | IY / SELL (Total Value | >= 1 M.Baht) |                |         |             |            |       |              |        |       |          |
|--------|------------------------|--------------|----------------|---------|-------------|------------|-------|--------------|--------|-------|----------|
| NO     | STOCK                  | VOLUME       | VALUE          | AVERAGE | HIGH        | LOW        | LAST  | CHANGE       | %CHG   | %BUY  | %SELL    |
| 1      | EGATIF                 | 1,284,900    | 14,128,400     | 11.00   | 11.00       | 10.90      | 11.00 | 0.10         | 0.92   | 92.04 | 4.28     |
| 2      | QHPF                   | 1,839,700    | 24,232,600     | 13.17   | 13.20       | 13.00      | 13.20 | 0.10         | 0.76   | 5.27  | 6.70     |
| 3      | QHHR                   | 189,500      | 1,615,280      | 8.52    | 8.55        | 8.45       | 8.55  | 0.05         | 0.59   | 84.06 | 15.94    |
| 4      | AJA                    | 6,147,700    | 2,461,926      | 0.40    | 0.41        | 0.39       | 0.40  | 0.00         | 0.00   | 84.02 | 8.61     |
|        | ABPIF                  |              | 3,266,625      | 8.46    | 8.50        | 8.40       | 8.40  |              | 0.00   | 82.91 | 10.13    |
| 6      | LHSC                   | 98,000       | 1,587,600      | 16.20   | 16.20       | 16.20      | 16.20 | 0.00         | 0.00   | 79.18 | 8.37     |
| 7      | ITD-W1                 | 36,440,600   | 5,705,407      | 0.16    | 0.17        | 0.13       | 0.15  | 0.02         | 15.38  | 78.75 | 16.46    |
| 8      | AMATAV                 | 1,529,700    | 9,444,060      | 6.17    | 6.25        | 6.05       | 6.15  | 0.05         | 0.82   | 78.35 | 20.82    |
|        | SMPC                   | 117,800      | 1,591,100      | 13.51   | 13.60       | 13.30      | 13.50 | 0.10         | 0.75   | 77.93 | 21.14    |
| 10     | SENA                   | 1,360,300    | 5,226,256      | 3.84    | 3.86        | 3.82       | 3.84  | 0.00         | 0.00   | 77.45 | 12.30    |
| 11     | PREB                   | 142,900      | 1,625,870      | 11.38   | 11.40       | 11.30      | 11.40 | 0.10         | 0.88   | 74.39 | 22.32    |
| 12     | MFC                    | 205,300      | 3,493,150      | 17.01   | 17.30       | 16.80      | 17.10 | 0.40         | 2.40   | 72.77 | 25.96    |
| NO     | STOCK                  | VOLUME       | VALUE          | AVERAGE | HIGH        | LOW        | LAST  | CHANGE       | %CHG   | %BUY  | %SELL    |
|        | MILL                   | 6,128,600    | 10,406,120     |         |             |            |       |              | 0.00   |       | 97.49    |
| 2      | MJLF                   | 108,500      | 1,366,470      | 12.59   | 12.70       | 12.50      | 12.60 | 0.00         | 0.00   | 3.27  | 96.77    |
|        | RCL                    | 261,900      | 1,542,110      | 5.89    | 5.95        | 5.80       | 5.90  | 0.05         | 0.85   |       | 89.96    |
| 4      | AQ                     | 45,218,200   | 1,356,772      | 0.03    | 0.04        | 0.03       | 0.03  | 0.00         | 0.00   | 9.57  | 88.64    |
| 5      | BRR                    | 178,800      | 1,189,030      | 6.65    | 6.70        | 6.60       | 6.70  | 0.00         | 0.00   | 11.35 | 88.26    |
|        | VCOM                   | 737,800      | 2,496,540      |         | 3.42        |            |       | -0.02        | 0.00   |       |          |
|        | NDR                    |              | 1,588,860      |         | 2.32        | 2.22       |       | -0.04        | 0.00   | 9.42  | 84.91    |
|        | IFS                    |              | 1,436,926      |         |             | 3.08       | 3.08  | -0.04        | 0.00   | 10.86 | 83.64    |
|        | EE                     |              | 2,903,987      |         | 0.72        | 0.69       | 0.69  | -0.02        | 0.00   |       | 83.70    |
|        | APURE                  | 3,867,000    |                |         | 1.52        |            |       | -0.01        | 0.00   |       | 83.01    |
| 11     | KYE                    | 52,400       | 21,413,000     | 408.65  | 412         | 408        | 410   | 0.00         | 0.00   | 18.32 | 79.77    |
| 12     | U                      | 683,231.3K   | 20,584,707     | 0.03    | 0.04        | 0.03       | 0.03  | 0.00         | 0.00   | 7.93  | 79.78    |
| MENU   | SET 1,756.12 +4.01     | 78,593M      | SET50 1,159.54 | +2.23   | SET100 2,57 | 9.13 +6.64 | MAI 4 | 450.94 +0.63 | 1,300M | A     | 17:14:57 |

#### Ticker

#### : MILLCON STEEL PUBLIC COMPANY LIMITED VIEW TICKER : MILL Flags : N VOLUME BID VOLUME STATUS : AfterMarket VOLUME OFFER : .STEEL PRICE SIDE TIM 1.70 5,000 PAR : 0.40 PE : 227 996,900 PRIOR : 1.70 Mrgn/TSFC : 80 / 60 1.72 168,100 AVG : 1.70 CE/FL : 2.20 / 1.19 149,800 LAST HI/LO 820,400 SPREAD : 0.01 CHG : 9,800 OPEN1 : 1.70 VOLUME OPEN VOL : 9,800 0.16 % BUY VOL 143,900 2.35 % OPEN2 : VOLUME VOLUME : 6,128,600 DEAL : CLOSE : VOLUME SELL VOL VALUE : 10,406,120 MKT%: 0.01 VOLUME LAST **STOCK** SIDE CHG STOCK SIDE VOLUME LAST CHG STOCK SIDE VOLUME LAST CHG 457,700 21.5000 +0.50 PSH MPACT 475,200 19.7000 +0.50 1,057,900 7.3000 +0.30 REC /GI06C1904B 491,400 6.6489 +0.20 MENU SET 1,756.12 +4.01 78,593M SET50 1,159.54 +2.23 SET100 2,579.13 +6.64 MAI 450.94 +0.63 1,300M

#### กดเข้าหน้าจอ Ticker (F9) แสดง Last Sale ของหุ้น

### Popup Ticker

| STOCK BY PRI | CE: MILL            |                      | : MIL            | LCON STEE          | L PUB        |               | APANY LIN     | ITED      |                       | Fk              | ags : N      |                     |           |                |             | VII   | W TICKER   |          |       |
|--------------|---------------------|----------------------|------------------|--------------------|--------------|---------------|---------------|-----------|-----------------------|-----------------|--------------|---------------------|-----------|----------------|-------------|-------|------------|----------|-------|
| VOLUME       | BID                 | OFFER                | VOLUM            | E STATU            | s : Af       | terMa         | ket           | : .STE    | EL.                   | SIDE            | VOL          | UME PR              | ICE       | TIME           | STOCK       | SIDE  | VOLUME     | LAST     | CHG   |
|              |                     | 1.70                 | 5,00             | 0 PAR              | : 0.4        | ŧ0            | PE            | : 227     |                       |                 |              |                     |           |                | TRITN-W3    |       |            |          |       |
|              |                     | 1.71                 | 996,90           | 0 PRIOR            | : 1.5        | 70            | Mrgn/TSFC     | : 80/     | 60                    |                 |              |                     |           |                | PDJ-W3      |       |            |          |       |
|              |                     | 1.72                 | 168,10           | O AVG              | : 1.7        | 70            | CE/FL         | : 2.20    | / 1.19                |                 |              |                     |           |                | SIMAT-W3    |       |            |          |       |
|              |                     | 1.73                 | 149,80           | 0 LAST             |              |               | HI/LO         | : 1.72    | / 1.68                |                 |              |                     |           |                | EBANK       |       | 13,600     | 6.03     | +0.23 |
|              |                     | 1.74                 | 820,40           | O SPREA            | D : 0.0      | )1            | CHG           |           |                       |                 |              |                     |           |                | BEM-F       |       |            |          |       |
| OPEN VOL :   | 9,800               | 0.16 %               |                  | OPEN1              | : 1.5        | 70            | VOLUME        | : 9,80    | 0                     |                 |              |                     |           |                | PTT-F       |       |            | 53.7500  | +0.50 |
| BUY VOL :    | 143,900             | 2.35 %               |                  | OPEN2              |              |               | VOLUME        |           |                       | VOLUME          | : 6          | ,128,600            | DEAL      | : 58           | IRPC        | +L    | 2,271,400  | 6.9500   | 0.00  |
| SELL VOL :   |                     |                      |                  | CLOSE              |              |               | VOLUME        |           |                       | VALUE           | : 10         | ,406,120            | MKT%      | : 0.01         | тмв         | +L    | 12,011,500 | 2.3800   | 0.00  |
| <b>STOCK</b> | VOLUME              | BID                  | OFFER            | VOLUME             | LAST         | CHG           | STOCK         |           | VOLUME                | BID             | OFFER        | VOLUME              | E LAS     | ST CHG         | ADVANC-F    |       |            | 202.0000 | +2.00 |
| PRM          | 315,000             | 8.60                 | 8.65             | 907,900            | 8.65         | +0.45         | BTS           |           |                       |                 | <u>9.35</u>  | 2,328,500           | 9.3       | 35 0.00        | BDMS        | +H    | 39,100     | 25.2500  | 0.00  |
| SINGER       | 17,600              | 9.60                 | 9.70             | 2,100              | 9.65         | +0.05         | WICE          |           | 149,800               | 5.15            | 5.20         | 131,800             | 5.        | 15 +0.15       | EA13C1811A  |       |            |          |       |
| AOT          | 79,700              | 66.25                | <u>66.50</u> 1   | ,769,100           | 66.50        | +0.25         | SUPER         |           |                       |                 |              |                     |           |                | PTTGC-F     |       |            |          |       |
| WHA          | 5,892,500           | 4.32                 | 4.34             | 174,000            | 4.32         | +0.04         | SAWAD         |           |                       |                 | <u>46.00</u> | 232,800             | 46.       | 00.00          | SCC-F       |       |            | 458.0000 | +4.00 |
| AAV          | 1,706,100           | 4.42                 | 4.44 1           | ,171,300           | 4.42         | +0.02         | ото           |           |                       |                 |              |                     |           |                | CPN         |       |            |          |       |
| BEM          | 3,001,000           | 9.00                 | <u>9.05</u> 7    | ,113,400           | 9.05         | +0.25         | ΠD            |           | 2,127,900             | 3.08            | 3.10         | 61,900              | 3.0       | 08 +0.06       | VGI23C1911A |       | 3,750,000  | 1.3900   | +0.01 |
| SC8          |                     |                      |                  |                    |              |               | SUTHA         |           | 8,500                 | 4.32            | 4.34         | 10,000              | 4.3       | 32 0.00        | PSH         |       | 457,700    | 21.5000  | +0.50 |
| JAS          | 6,069,300           | <u>5.75</u>          | 5.80 1           | ,722,200           | 5.75         | 0.00          | EGCO          | N         | 144,700               | 237             | 238          | 27,800              |           | 38 +1.00       | BTS23C1905A |       |            |          |       |
| HMPRO        | 572,600             | 15.70                | <u>15.80</u> 2   | ,213,900           | 15.80        | +0.40         | WICE          |           | 149,800               | 5.15            | 5.20         | 131,800             | 5.        | 15 +0.15       | IMPACT      |       | 475,200    | 19.7000  | +0.50 |
| СК           |                     |                      | 27.75            | 232,300            | 27.75        | 0.00          | SYNEX         |           | 12,900                | 14.40           | 14.50        | 62,900              | 14.4      | 40 +0.20       | INTUCH-F    |       |            |          |       |
| BANPU        | 4,056,700           | 19.60                | 19.70            | 592,900            | 19.60        | +0.10         | PTT           |           | 3,039,400             | 53.50           | <u>53.75</u> | 5,109,300           | 53.       | 75 +0.25       | PTTEP       |       |            |          |       |
| ADVANC       | 1,566,000           | 201                  | 202              | 462,800            | 202          | +1.00         | JKN           |           |                       |                 |              |                     |           |                | DIF         |       |            |          |       |
| TIME 0       | RDER#               | ACCOUNT              | PC               | BS STO             | CK           |               | VOLUME        |           | PRICE ST              | CB              | TIME         | CONFIRM             | L.        | JNMATCH        | LPN-F       |       |            |          |       |
| 22:23:09 N   | IEWS - Resolu       | utions of BO         | Ds' Meetin       | ng No. 5/2         | 018 an       | d the so      | hedule for t  | the EGN   | 4 no. 1/2018          | 3               |              |                     |           |                | BEC         |       | 1,057,900  | 7.3000   | +0.30 |
| 22:23:09 N   | EWS - แห้อเต้ที่ประ | STRUCTURE CONTRACTOR | ใส้ห นิวส์ เนื่อ | เวิร์ค คอร์ปอเรซิง | i sinfia (an | การว่น) ครั้ง | 5/2561 uacein | านคริเประ | นุมริสามันผู้ต้องรุ่น | ครั้งที่ 1/2561 | รอณใช้ท นี   | วส์ เรือเวิร์ค คอร์ | ปอเทชิน จ | helia (annsha) | PTG06C1810A |       |            |          |       |
| 21:53:13     | VD - Schedule of    | f Extra-Genera       | al Meeting o     | f Shareholde       | rs , Acq     | uisition o    | shares of Sp  | ringnews  | s Television Co       | ., Ltd. and     | Director A   | ppointment          |           |                | ML28C1812A  |       |            |          |       |
| 21:53:13 T   | VD - ก่าหนดก        | กรประชุมวิสา         | າມັດເຜຼ່ຄິລາກຸ່  | น , การได้ม        | าซึ่งหุ้น    | ຍວຈ ນຈີນ      | ร์ท สปริงนิวส | ์ เทเลวิ  | ชั้น จำกัด แล         | าะ การแต่ง      | งตั้งกรรมก   | าารใหม่             |           |                | VGI06C19048 |       | 491,400    | 6.6489   | +0.20 |
| MENU SET 1   | ,756.12 +4.0        | 1 78,593M            | SET              | <b>r50</b> 1,159.  |              | 23 5          | ET100 2,579   |           | 64 MAI                | 450.94          | +0.63 1      | ,300M               | A         |                | BTS06C1903A | - 44, | 1,661,400  | 9.0606   | +0.26 |

## กดเข้าหน้าจอ Popup Ticker (Shift+F9) เพื่อแยกแสดง Ticker Last Sale ของหุ้นออกมาอีกหน้าจอ

### **Market Indicator**

## กดเข้าหน้าจอ Market Indicator (F5) แสดงข้อมูล Index ของกลุ่ม Sector ต่างๆ

| MARK  | ET INDICATOR |        |           |               |           |                     |                |                |               |
|-------|--------------|--------|-----------|---------------|-----------|---------------------|----------------|----------------|---------------|
| MARKE | T            | PRIOR  | INDEX     | CHG           | %CHG      | BOARD               | VOLUME         | VALUE          | %VALUE        |
| SET   | 1,           | 752.11 | 1,756.12  | 4.01          | 0.23      | MAIN                | 18,239,648,500 | 76,996,258,214 | 97.97         |
| HIGH  |              |        | 1,766.62  | 14.51         | 0.83      | ODD LOT             | 91,314         | 4,043,701      | 0.01          |
| LOW   |              |        | 1,753.32  | 1.21          | 0.07      | BIG LOT             | 128,010,500    | 675,691,944    | 0.86          |
| SET50 | 1,           | 157.31 | 1,159.54  | 2.23          | 0.19      | FOREIGN             | 4,613,912      | 916,622,087    | 1.17          |
| HIGH  |              |        | 1,166.78  | 9.47          | 0.82      | TOTAL               | 18,372,364,226 | 78,592,615,946 | 100.00        |
| LOW   |              |        | 1,156.80  |               | -0.04     | UP/DOWN             | 2              | STOCK          | VOLUME        |
| SET10 | 2,           | 572.49 | 2,579.13  | 6.64          | 0.26      | UP                  |                | 720            | 7,172,854,200 |
| HIGH  |              |        | 2,595.23  | 22.74         | 0.88      | DOWN                |                |                | 7,369,071,200 |
| LOW   |              |        | 2,573.47  | 0.98          | 0.04      | UNCHG               |                | 461            | 3,697,684,000 |
| NO    | SECTOR       |        | PRIOR     | INDEX         | CHO       | G %CHG              | VOLUME         | : VALUE        | %MKT          |
|       | ENERG        |        | 27,100.98 | 27,063.54     | -37.4     | 4 0.00              | 1,538,070,699  | 17,730,303,415 | 22.56         |
| 2     | COMM         |        | 42,299.87 | 42,327.47     | 27.6      | 0.00                | 327,748,403    | 8,758,798,377  | 11.14         |
|       | BANK         |        | 557.44    | 560.25        | 2.8       | 1 0.01              | 516,394,598    | 8,181,901,604  | 10.41         |
|       | PROP         |        | 336.48    | 334.84        |           | 4 0.00              | 1,848,974,935  | 6,850,982,953  | 8.72          |
|       | TRANS        |        | 375.59    | 378.56        | 2.9       | 7 0.01              | 350,830,548    | 6,638,668,039  | 8.45          |
|       | FOOD         |        | 12,255.80 | 12,222.66     |           | 4 0.00              | 198,245,510    | 3,812,017,615  | 4.85          |
| 7     | ICT          |        | 162.32    | 162.72        | 0.4       | 0.00                | 274,973,348    | 3,430,474,618  | 4.36          |
|       | PETRO        |        | 1,465.35  | 1,459.60      |           | 5 0.00              | 47,993,956     | 2,996,226,549  | 3.81          |
|       | CONMAT       |        | 11,513.05 | 11,716.35     | 203.3     | 0 0.02              | 106,605,551    | 2,675,403,310  | 3.40          |
| 10    | FIN          |        | 3,675.88  | 3,727.61      | 51.7      | 3 0.01              | 121,052,940    | 2,558,647,122  | 3.26          |
| 11    | HELTH        |        | 5,906.36  | 5,921.74      | 15.3      | 8 0.00              | 131,602,268    | 2,472,412,818  | 3.15          |
| 12    | CONS         |        | 104.77    | 105.33        | 0.5       | 6 0.01              | 322,442,254    | 1,947,974,744  | 2.48          |
| 13    | MEDIA        |        | 56.19     | 56.65         | 0.4       | 6 0.01              | 222,265,636    | 1,517,107,647  | 1.93          |
| 14    | ETRON        |        | 1,727.60  | 1,743.04      | 15.4      | 4 0.01              | 39,223,014     | 1,174,950,929  | 1.49          |
| 15    | AGRI         |        | 210.37    | 212.72        | 2.3       | 5 0.01              | 44,050,589     | 485,294,516    | 0.62          |
| MENU  | SET 1,756.12 | +4.01  | 78,593M   | SET50 1,159.5 | 4 +2.23 S | ET100 2,579.13 +6.0 | 54 MAI 450.94  | +0.63 1,300M   | A 18:25:42    |

### **Daily Quotation**

## กคเข้าหน้าจอ Daily Quotation (F4) แสดงข้อมูลราคาหุ้นเรียงตาม Sector

| DA |                                |             |           |               |           |         |          | F           | age No : 1/31 |
|----|--------------------------------|-------------|-----------|---------------|-----------|---------|----------|-------------|---------------|
| NC | SECTOR                         | PRIOR       | HIGH      | LOW           | LAST      | CHG     | %CHG     | VOLUME      | VALUE         |
| 1  | Agribusiness                   | 210.37      | 214.57    | 210.35        | 212.72    | +2.35   | 1.12     | 44,050,589  | 485,294,516   |
|    | CHOTI                          | 141.00      | 0.00      | 0.00          | 0.00      | 0.00    | 0.00     |             |               |
|    |                                | 0.71        | 0.72      | 0.69          | 0.69      | -0.02   | -2.82    | 4,141,300   | 2,903,987     |
|    | GFPT                           | 14.40       | 14.70     | 14.40         | 14.50     | +0.10   | 0.69     | 3,532,600   | 51,438,660    |
|    | LEE                            | 2.78        | 2.82      | 2.78          | 2.80      | +0.02   | 0.72     | 326,400     | 913,846       |
|    | STA                            | 15.10       | 15.70     | 15.00         | 15.50     | +0.40   | 2.65     | 26,025,500  | 402,067,600   |
|    | TLUXE                          | 5.45        | 5.80      | 5.45          | 5.75      | +0.30   | 5.50     | 777,200     | 4,443,490     |
|    | TRUBB                          | 1.88        | 1.98      | 1.87          | 1.95      | +0.07   | 3.72     | 8,086,700   | 15,667,641    |
|    | TWPC                           | 8.80        | 8.90      |               | 8.85      | +0.05   | 0.57     | 455,100     | 4,032,620     |
|    | UPOIC                          | 4.46        | 4.56      |               |           | -0.06   |          |             | 137,946       |
|    |                                | 7.35        |           |               |           |         |          | 473,800     | 3,394,830     |
|    | VPO                            | 0.65        | 0.68      | 0.65          | 0.65      | 0.00    | 0.00     | 189,600     | 125,478       |
| 2  | Banking                        | 557.44      | 564.57    | 558.77        | 560.25    | +2.81   | 0.50     | 516,394,598 | 8,181,901,604 |
|    | BAY                            | 40.00       | 41.50     | 40.00         | 40.50     | +0.50   | 1.25     | 1,346,700   | 55,026,350    |
|    | BBL                            | 208.00      | 210.00    | 208.00        | 208.00    | 0.00    | 0.00     | 7,370,600   | 1,539,036,500 |
|    | CIMBT                          | 0.86        | 0.87      | 0.85          | 0.86      | 0.00    | 0.00     | 2,092,300   | 1,796,906     |
|    | KBANK                          | 214.00      | 217.00    | 214.00        | 217.00    | +3.00   | 1.40     | 4,551,600   | 983,841,400   |
|    | ККР                            | 75.75       | 76.25     | 75.00         | 75.00     |         | -0.99    | 3,784,900   | 286,100,250   |
|    | КТВ                            | 20.10       | 20.40     | 20.10         | 20.30     | +0.20   | 1.00     | 31,809,900  | 644,447,280   |
|    | LHFG                           | 1.58        | 1.59      | 1.57          | 1.59      | +0.01   | 0.63     | 4,192,400   | 6,624,303     |
|    | SCB                            | 149.50      | 151.00    | 149.00        | 149.00    |         |          | 12,511,000  | 1,876,312,250 |
|    | TCAP                           | 53.25       | 53.75     | 53.00         | 53.00     | -0.25   | -0.47    | 2,518,600   | 133,966,200   |
|    | TISCO                          | 83.25       | 84.50     | 83.75         | 84.00     | +0.75   | 0.90     | 6,670,400   | 561,588,175   |
|    | ТМВ                            | 2.38        | 2.44      | 2.38          | 2.38      | 0.00    | 0.00     | 422,172,800 | 1,013,649,794 |
| 3  | Construction Materials         | 11.513.05   | 11.722.95 | 11.560.16     | 11.716.35 | +203.30 | 1.77     | 106,605,551 | 2.675.403.310 |
|    |                                |             |           |               |           |         |          |             |               |
| ME | ENU SET 1,756.12 +4.01 78,593M | SET50 1,159 | .54 +2.23 | SET100 2,579. | 13 +6.64  | MAI 450 | .94 +0.6 | 3 1,300M    | A 18:28:34    |

#### View NEWS

## กคเข้าหน้าจอ View NEWS (Ctrl+N) เพื่อแสคงข่าวเรียงตามเวลา

| VIEW NEWS |                  | Page No : 1/10                                                                                                    |
|-----------|------------------|----------------------------------------------------------------------------------------------------|
| TIME      | SYMBOL           | NEWS                                                                                                    |
| 22:23:09  | NEWS             | แจ้มติที่ป่ออุมคณารรมการเปล้าห รวส เม็ดเวิร์ด ดอปปอเวชั่น จากัด (มหาชน) ครั้งที่ 5/2561 และกำหนดวิหประบุบริสามัญสู่ถือหุ่น ครั้งที่ 1/2561 ของบปลำห รวส เม็ดเวิร์ด ดอปปอเวชั่น จากัด (มหาชน) |
| 22:23:09  | NEWS             | Resolutions of BODs' Meeting No. 5/2018 and the schedule for the EGM no. 1/2018                                                                                                    |
| 21:53:13  | TVD              | กำหนดการประชุมวิสามัญผู้ถือพุ้น , การได้มาซึ่งหุ้นของ บริษัท สปริงนิวส์ เทเลวิชั่น จำกัด  และ การแต่งตั้งกรรมการใหม่                                                                         |
| 21:53:13  | TVD              | Schedule of Extra-General Meeting of Shareholders, Acquisition of shares of Springnews Television Co., Ltd. and Director Appointment                                                         |
| 20:03:09  | PPS              | แจ้งเปลี่ยนแปลงผู้บริหารสูงสุคสายงานบัญชีและการเงิน (CFO) (แก้ไข)                                                                                                    |
| 20:03:09  | PPS              | Notice on changing of Executive Financial Officer (CFO) (Revised)                                                                                                    |
| 19:44:19  | SCBSET           | รายงานมูลค่าสินทรัพย์สุทธิต่อหน่วยลงทุน 21/09/2561                                                                                                    |
| 19:44:19  | SCBSET           | Report NAV 21/09/2018                                                                                                    |
| 19:28:07  | CHINA            | รายงานมูลค่าสินทรัพย์สุทธิ                                                                                                    |
| 19:28:07  | CHINA            | Report NAV                                                                                                    |
| 19:27:09  | GLD              | รายงานมูลค่าสินทรัพย์สุทธิ                                                                                                    |
| 19:27:09  | GLD              | Report NAV                                                                                                    |
| 19:21:12  | TH100            | รายงานมูลค่าสินทรัพย์สุทธิต่อหน่วยลงทุน 21/09/2561                                                                                                    |
| 19:21:12  | TH100            | Report NAV 21/09/2018                                                                                                    |
| 19:19:50  | 1DIV             | รายงานมูลค่าสินทรัพย์สุทธิต่อหน่วยลงทุน 21/09/2561                                                                                                    |
| 19:19:50  | 1DIV             | Report NAV 21/09/2018                                                                                                    |
| 19:18:51  | TDEX             | รายงานมูลค่าสินทรัพย์สุทธิต่อหน่วยลงทุน 21/09/2561                                                                                                    |
| 19:18:51  | TDEX             | Report NAV 21/09/2018                                                                                                    |
| 19:05:50  | ABFTH            | รายงานมูลค่าสินทรัพย์สุทธิประจำวันที่ 21 กันยายน 2561                                                                                                    |
| 19:05:50  | ABFTH            | Report NAV as of 21 September 2018                                                                                                    |
| 19:03:09  | TR               | การขายเงินลงทุนในบริษัท เบอร์ล่า ลาว พัลพ์ แอนด์ แพลนเทชั่น จำกัด(แก้ไข)                                                                                                    |
| 19:03:09  | TR               | The disposition of investment in Birla Lao Pulp & Plantations Co.,Ltd.(amend)                                                                                                    |
| 18:56:25  | EBANK            | รายงานมูลค่าสินทรัพย์สุทธิ                                                                                                    |
| 18:56:25  | EBANK            | Report NAV                                                                                                    |
| 18:55:01  | ESET50           | รายงานมูลค่าสินทรัพย์สุทธิ                                                                                                    |
|           |                  |                                                                                                    |
| MENU SE   | ET 1,756.12 +4.0 | 1 78,593M SET50 1,159.54 +2.23 SET100 2,579.13 +6.64 MAI 450.94 +0.63 1,300M A 18:30:40                                                                                                    |

### Page 37

### Stock History

| STOCK HISTORY : PTT |          | : PTT PUBLIC COMPANY LIMITED |        |       |                  |           | Flags: Page No: 1/1 |            |         |             |               |            |
|---------------------|----------|------------------------------|--------|-------|------------------|-----------|---------------------|------------|---------|-------------|---------------|------------|
| DATE                | PRIOR    | HIGH                         | LOW    | AVG   | OPEN1            | OPEN2     | CLOSE               | CHG        | %CHG    | VOLUME      | VALUE         | FLAGS      |
| 2018-09-21          | 53.50    | 54.00                        |        | 53.64 | 53.75            | 53.75     | 53.75               | +0.25      | +0.47   | 102,535,600 | 5,500,168,825 |            |
| 2018-09-20          | 52.50    | 53.75                        | 52.75  | 53.18 | 53.00            | 52.75     | 53.50               | +1.00      | +1.90   | 117,463,700 | 6,246,536,075 |            |
| 2018-09-19          | 52.00    | 53.00                        | 52.00  | 52.72 | 52.25            | 53.00     | 52.50               | +0.50      | +0.96   | 116,079,600 | 6,119,942,350 |            |
| 2018-09-18          | 51.00    | 52.25                        |        | 51.75 |                  | 51.50     | 52.00               | +1.00      | +1.96   | 102,707,000 | 5,314,637,950 |            |
|                     | 51.75    | 51.75                        |        | 51.12 |                  |           |                     |            |         | 51,129,800  | 2,613,572,975 |            |
|                     | 52.00    | 52.25                        |        |       | 52.25            | 52.00     |                     |            |         | 48,676,600  | 2,525,683,450 |            |
| 2018-09-13          | 49.50    | 52.25                        | 50.25  | 51.31 | 50.25            | 51.25     | 52.00               | +2.50      | +5.05   | 118,417,200 | 6,076,294,700 |            |
| 2018-09-12          | 48.75    | 49.75                        | 48.75  | 49.23 | 49.00            | 48.75     | 49.50               | +0.75      | +1.54   | 70,998,100  | 3,495,415,525 |            |
|                     | 50.25    | 50.25                        |        |       |                  |           |                     |            |         | 89,541,500  | 4,421,349,850 |            |
| 2018-09-10          | 50.00    | 50.25                        |        | 49.97 | 50.00            |           | 50.25               | +0.25      | +0.50   | 34,077,100  | 1,702,959,025 |            |
| 2018-09-07          | 50.50    |                              |        | 49.92 |                  | 50.00     | 50.00               |            | -0.99   | 61,471,900  | 3,068,651,325 |            |
| 2018-09-06          | 50.50    | 50.50                        |        |       | 50.50            | 50.00     | 50.50               | 0.00       | 0.00    | 75,705,800  | 3,799,866,925 | N          |
|                     | 52.25    | 52.00                        |        |       |                  |           |                     |            |         | 81,497,900  | 4,165,735,425 |            |
|                     | 52.75    | 53.00                        | 52.25  | 52.61 | 52.75            | 52.75     | 52.25               |            |         | 78,851,600  | 4,148,334,050 |            |
| 2018-09-03          | 52.50    | 52.75                        | 52.25  | 52.52 | 52.50            | 52.50     | 52.75               | +0.25      | +0.48   | 37,571,700  | 1,973,212,600 |            |
| 2018-08-31          | 52.00    | 52.50                        |        | 52.30 |                  | 52.25     | 52.50               | +0.50      | +0.96   | 54,766,500  | 2,864,549,050 | N          |
|                     | 52.50    | 52.75                        | 52.00  | 52.29 | 52.50            | 52.25     | 52.00               |            |         | 49,662,200  | 2,596,677,450 |            |
| 2018-08-29          | 52.50    | 52.50                        | 52.00  | 52.27 | 52.50            | 52.25     | 52.50               | 0.00       | 0.00    | 57,306,100  | 2,995,600,975 |            |
| 2018-08-28          | 52.00    | 53.00                        | 52.25  | 52.61 | 52.25            | 52.50     | 52.50               | +0.50      | +0.96   | 92,789,300  | 4,881,406,850 |            |
| 2018-08-27          | 51.75    | 52.25                        | 51.75  | 52.00 | 52.00            | 52.00     | 52.00               | +0.25      | +0.48   | 51,157,200  | 2,660,382,675 |            |
|                     | 52.00    | 52.25                        |        |       |                  |           |                     |            |         | 55,900,700  | 2,892,781,375 |            |
| 2018-08-23          | 51.75    | 52.50                        | 51.75  | 52.14 | 52.25            | 52.00     | 52.00               | +0.25      | +0.48   | 50,542,900  | 2,635,195,725 |            |
| 2018-08-22          | 51.75    | 52.50                        |        | 51.96 | 51.75            | 52.00     | 51.75               | 0.00       | 0.00    | 68,004,900  | 3,533,601,825 |            |
| 2018-08-21          | 52.25    | 52.75                        |        | 52.07 | 52.50            |           |                     |            |         | 75,318,000  | 3,921,685,200 |            |
| 2018-08-20          | 51.50    | 52.50                        | 52.00  | 52.16 | 52.00            | 52.00     | 52.25               | +0.75      | +1.46   | 34,657,600  | 1,807,870,700 |            |
| MENU SET            | 1,756.12 | +4.01 78                     | 8,593M | SET5  | <b>50</b> 1,159. | .54 +2.23 | SET 100             | 0 2,579.13 | 3 +6.64 | MAI 450.94  | +0.63 1,300M  | A 18:32:50 |

กคเข้าหน้าจอ Stock History (Ctrl+J) เพื่อแสคงข้อมูลหุ้นย้อนหลัง

## ข้อมูลที่ป้อน

### Hot Key

| HOT KEY |              |               |                      |                       |                         |            |  |  |  |  |
|---------|--------------|---------------|----------------------|-----------------------|-------------------------|------------|--|--|--|--|
|         |              | STOCK RECOR   | D                    | ACCOUNT RECORD        |                         |            |  |  |  |  |
|         | KEY          |               | STOCK                | KEY                   | ACCOUNT                 | r          |  |  |  |  |
|         | 6            |               | IVL-W2               | С                     | 9991081                 |            |  |  |  |  |
|         | 7            |               | WHA                  |                       |                         |            |  |  |  |  |
|         | 9            | ונ            | MART-W2              |                       |                         |            |  |  |  |  |
|         |              |               |                      |                       |                         |            |  |  |  |  |
|         |              |               |                      |                       |                         |            |  |  |  |  |
|         |              |               |                      |                       |                         |            |  |  |  |  |
|         |              |               |                      |                       |                         |            |  |  |  |  |
|         |              |               |                      |                       |                         |            |  |  |  |  |
|         |              |               |                      |                       |                         |            |  |  |  |  |
|         |              |               |                      |                       |                         |            |  |  |  |  |
|         |              |               |                      |                       |                         |            |  |  |  |  |
|         |              |               |                      |                       |                         |            |  |  |  |  |
|         |              |               |                      |                       |                         |            |  |  |  |  |
|         |              |               |                      |                       |                         |            |  |  |  |  |
|         |              |               |                      |                       |                         |            |  |  |  |  |
|         |              |               |                      |                       |                         |            |  |  |  |  |
|         |              |               |                      |                       |                         |            |  |  |  |  |
|         |              |               |                      |                       |                         |            |  |  |  |  |
|         |              |               |                      |                       |                         |            |  |  |  |  |
|         |              |               |                      |                       |                         |            |  |  |  |  |
|         |              |               |                      |                       |                         |            |  |  |  |  |
|         |              |               |                      |                       |                         |            |  |  |  |  |
|         |              |               |                      |                       |                         |            |  |  |  |  |
|         | HOT KEY      | STOCK         |                      | HOT KEY C             | ACCOUNT                 | 9991081    |  |  |  |  |
|         |              |               |                      |                       |                         |            |  |  |  |  |
| MENU    | SET 1,756.12 | +4.01 78,593M | SET50 1,159.54 +2.23 | SET100 2,579.13 +6.64 | MAI 450.94 +0.63 1,300M | A 18:34:22 |  |  |  |  |

กดเข้าหน้าจอ Hot Key (Ctrl+H) เพื่อตั้งตัวย่อของชื่อหุ้น หรือ เลขที่บัญชี

### **View Customer**

| VIEW CUSTOMER INFORMATION       |                                     |                        |                    |                              |                             |                            |                           |              |                        |                        |  |
|---------------------------------|-------------------------------------|------------------------|--------------------|------------------------------|-----------------------------|----------------------------|---------------------------|--------------|------------------------|------------------------|--|
|                                 |                                     |                        |                    |                              |                             |                            |                           |              |                        |                        |  |
| Customer                        | : 99                                | 91081                  | LHSEC D            | EMO 08 [02352900             | 00]                         |                            |                           |              |                        |                        |  |
| Account Type                    | : C                                 |                        |                    |                              |                             |                            |                           |              |                        |                        |  |
| Customer Type                   | : C                                 |                        |                    |                              |                             |                            |                           |              |                        |                        |  |
| Credit Type                     | : 1                                 |                        |                    |                              |                             | Flag                       |                           | S            |                        |                        |  |
| Buy Limit                       | : 0.                                | 00                     |                    |                              |                             | Cred                       | lit Line :                | 0.00         |                        |                        |  |
| Trader Id                       | : 99                                | 93                     | CENTRA             | DEALER                       |                             | Can                        | Not Over Cred             | it:B         |                        |                        |  |
| Cash Amount                     | : 0.                                | 00                     |                    |                              |                             | Can                        | Short Sell :              | Ν            |                        |                        |  |
|                                 |                                     |                        |                    |                              |                             |                            |                           |              |                        |                        |  |
|                                 |                                     |                        |                    |                              |                             |                            |                           |              |                        |                        |  |
|                                 |                                     |                        |                    |                              |                             |                            |                           |              |                        |                        |  |
|                                 | 0. ORDER / CONFIRMATION             |                        |                    |                              |                             |                            | MMARY BY S                | ГОСК         |                        |                        |  |
|                                 | 1. ORDER / CONFIRMATION FULL SCREEN |                        |                    |                              |                             | 6. ACCOUNT CONFIRM SUMMARY |                           |              |                        |                        |  |
|                                 | 2. ORDER / CONFIRMATION AFTER CLOSE |                        |                    |                              |                             |                            |                           |              |                        |                        |  |
|                                 | 3. POSITION GAIN / LOSS             |                        |                    |                              |                             |                            |                           |              |                        |                        |  |
| 4. TOTAL REALIZED PROFIT / LOSS |                                     |                        |                    |                              |                             |                            |                           |              |                        |                        |  |
|                                 |                                     |                        |                    |                              |                             |                            |                           |              |                        |                        |  |
|                                 |                                     |                        |                    |                              |                             |                            |                           |              |                        |                        |  |
| SAVE PIN :                      | Y                                   |                        |                    | ENTER                        | R OPTION :                  |                            |                           |              |                        |                        |  |
|                                 |                                     |                        |                    |                              |                             |                            |                           |              |                        |                        |  |
|                                 |                                     |                        |                    |                              |                             |                            |                           |              |                        |                        |  |
| TIME OI                         | RDER#                               | ACCOUNT                | PC                 | BS STOCK                     | VOLUME                      | PRICE                      | ST CB                     | TIME         | CONFIRM                | UNMATCH                |  |
| 22:23:09 N                      | EWS - R                             | tesolutions of BO      | Ds' Meetin         | g No. 5/2018 and             | the schedule for t          | he EGM no. 1               | /2018                     |              |                        |                        |  |
| 22:23:09 NE                     | WS - แ∛ล                            | ดิที่ประชุมคณะกรรมการบ | ริษัท นิวส์ เนื่อเ | รัด คอร์ปอเรชั่น จำกัด (มหาร | ชน) ครั้งที่ 5/2561 และค่าห | นควันประชุมวิสามัญ         | ผู้ถือพุ่น ครั้งที่ 1/256 | 1 ນອະນຸຈິສັກ | นิวส์ เน็ตเวิร์ค คอร์ป | อเรชั่น จำกัด (มหาช่น) |  |
| 21:53:13 TV                     | D - Schee                           | dule of Extra-Gener    | al Meeting of      | Shareholders , Acquis        | sition of shares of Spr     | ingnews Televis            | ion Co., Ltd. an          | d Director   | Appointment            |                        |  |
| 21:53:13 T                      | /D - กำเ                            | หนดการประชุมวิส        | າມັญผู้ถือหุ้น     | , การได้มาซึ่งหุ้นขอ         | อง บริษัท สปริงนิวส่        | ์เทเลวิชั่น จำก้           | íด และ การแ <b>ต</b>      | ่งตั้งกรรม   | การใหม่                |                        |  |
| MENUL SET 1                     | 756 10                              | 14 01 79 5034          | CET                | 50 1 150 54 40 0             | 2 SET 100 2 570             | 12 16 64                   | MAT 450.04                | 40.62        | 1 200M                 | A 19:27:26             |  |

กดเข้าหน้าจอ View Customer (ScrLk) เพื่อดูข้อมูลของบัญชีนั้นๆ